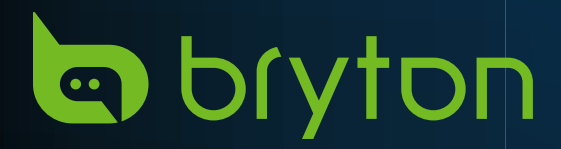

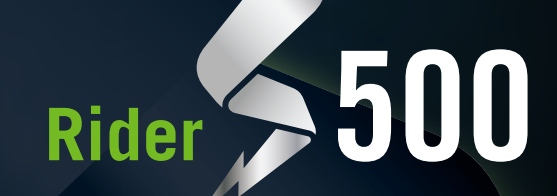

C bryton

# Podręcznik użytkownika

# Spis treści

## Przystąpienie do użytkowania.....4

| Główne funkcje Ridera S500                   |
|----------------------------------------------|
| Ponowne uruchomienie urządzenia <sup>2</sup> |
| Akcesoria                                    |
| Ekran dotykowy5                              |
| Graficzny interfejs użytkownika6             |
| Szybki status                                |
| Ikony stanu                                  |
| Czynność 1: Ładowanie Ridera S500            |
| Czynność 2: Włączanie Ridera S500            |
| Czynność 3: Konfiguracja wstępna             |
| Czynność 4: Odbiór sygnału z<br>satelitów10  |
| Czynność 5: Jazda z Riderem S500 10          |
| Czynność 6: Udostępnianie zapisów 11         |
| Aktualizacja oprogramowania13                |
|                                              |

## Kursy......16

| Trasa           | 16 |
|-----------------|----|
| Podążaj trasą   | 18 |
| Odwróć trasę    | 18 |
| Climb Challenge | 20 |
| Trening         | 21 |
| Bryton Test     | 23 |
| Trenażer        | 24 |
|                 |    |

### Nawigacja.....27

| Wyszukiwanie głosowe           | 27 |
|--------------------------------|----|
| Oznaczenie lokalizacji pinezką | 28 |
| Nawigacja w Bryton Active App  | 28 |

| Trasa powrotna29                              |
|-----------------------------------------------|
| Pobieranie map30                              |
| Wyniki33                                      |
| Ustawienia34                                  |
| Konfiguracja roweru34                         |
| Wyświetlacz37                                 |
| Parowanie czujników                           |
| System42                                      |
| Wysokość44                                    |
| Info44                                        |
| Profil45                                      |
| Zaawansowane ustawienia<br>aplikacji Bryton46 |
| Powiadomienia46                               |
| Dodatek47                                     |
| Specyfikacje47                                |
| Informacje o baterii48                        |

Instalacja Ridera S500......50

(Opcjonalny) ......52

Rozmiar i obwód koła.....53

Pola danych.....54

Ridera S500......59

Instalacja czujnika prędkości/kadencji (Opcjonalny) ......51

Instalacja pasa do pomiaru tętna

Podstawowa pielęgnacja

# 

Przed rozpoczęciem jakiegokolwiek programu treningowego należy zawsze skonsultować się z lekarzem. Prosimy o zapoznanie się ze szczegółami zawartymi w przewodniku dotyczącym gwarancji i bezpieczeństwa znajdującym się w opakowaniu.

# Prawa konsumenta w Australii

Nasze towary są objęte gwarancjami, których nie można wykluczyć na mocy nowozelandzkich i australijskich przepisów konsumenckich. Użytkownik ma prawo do wymiany lub zwrotu kosztów w przypadku poważnej awarii oraz rekompensaty w przypadku innych, możliwych do przewidzenia strat lub szkód. Ma również prawo do naprawy lub wymiany towaru, jeśli towar nie jest akceptowalnej jakości, a usterka nie zostanie określona jako poważna awaria.

# Filmy instruktażowe

Aby zapoznać się z demonstracją krok po kroku urządzenia oraz aplikacji Bryton Active, zeskanuj poniższy kod QR i uzyskaj dostęp do filmów instruktażowych Bryton.

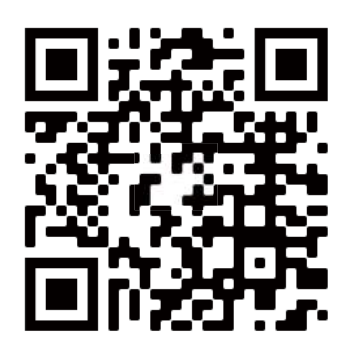

http://www.youtube.com/c/BrytonActive

# Przystąpienie do użytkowania

W tej części znajdują się informacje, które przeprowadzą Cię przez podstawowe czynności, przed pierwszym użyciem Twojego urządzenia Rider S500.

# Główne funkcje Ridera S500

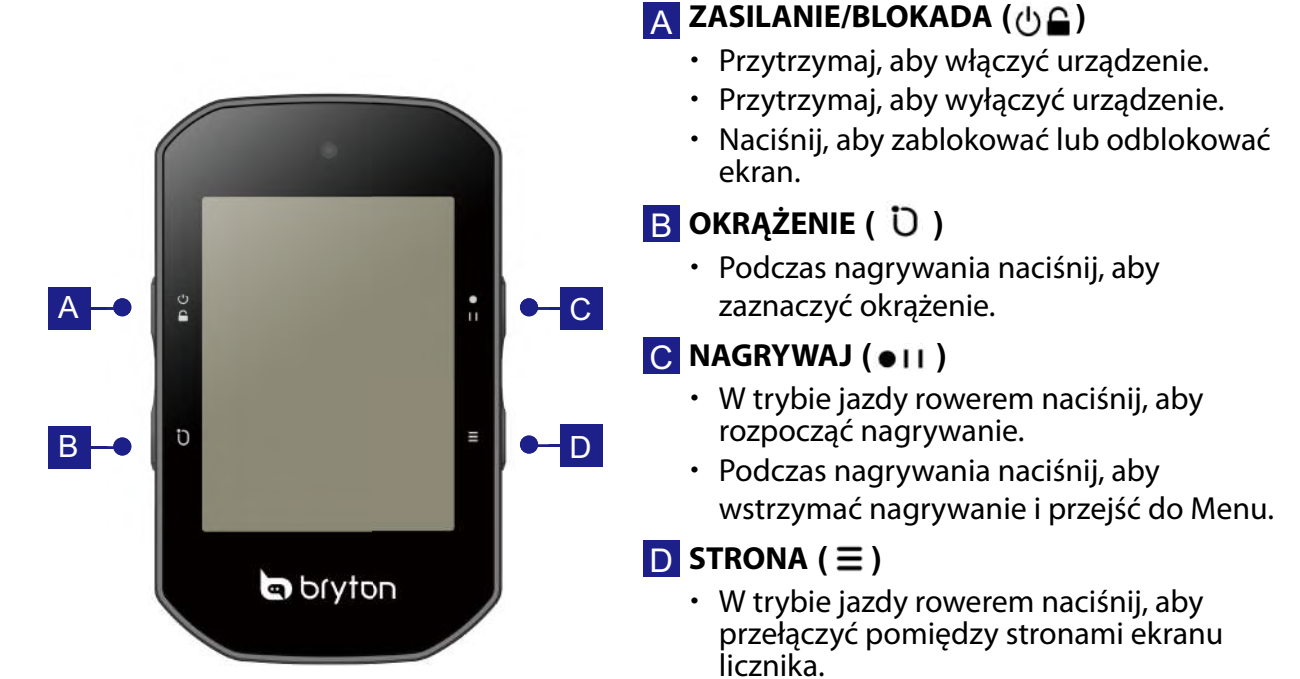

## Ponowne uruchomienie urządzenia

Naciśnij (  $\bigcirc$  /  $\bigcirc$  /  $\bullet$  /  $\bullet$  / = ) w tym samym czasie, aby ponownie uruchomić urządzenie.

## Akcesoria

Rider S500 T SKU jest dostarczany z następującymi akcesoriami:

Kabel USB

Uchwyt do montażu na rowerze

Wspornik sportowy

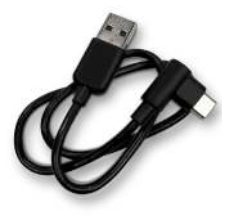

**Elementy opcjonalne:** Inteligentny czujnik tętna

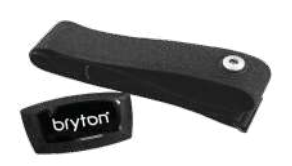

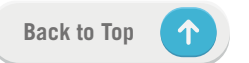

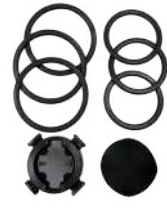

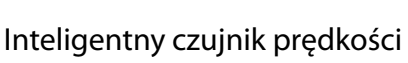

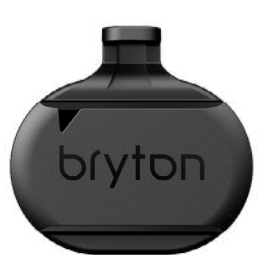

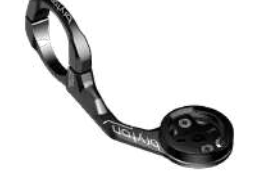

Inteligentny czujnik kadencji

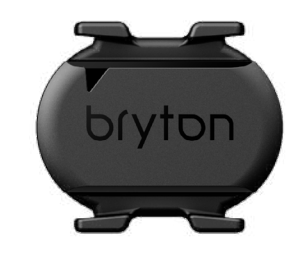

Przystąpienie do użytkowania

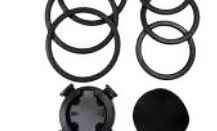

# **Ekran dotykowy**

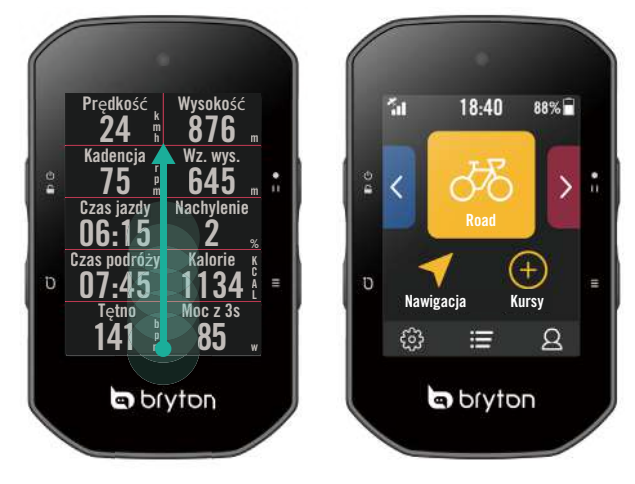

- Aby w dowolnym momencie powrócić do ekranu głównego, przeciągnij palcem od dołu ekranu do jego góry.
- Aby odblokować urządzenie i powrócić do ekranu głównego przeciągnij palcem w górę. Przeciągnij palcem w lewo lub w prawo, aby przełączać strony z danymi.

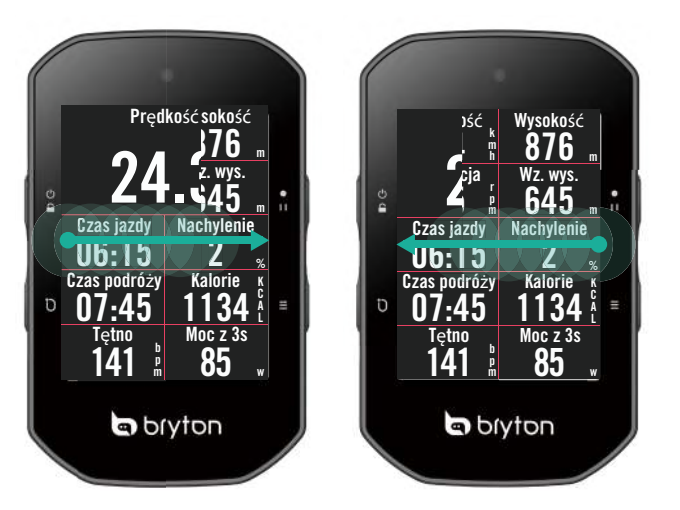

Aby w trybie jazdy przełączać strony z danymi, przeciągnij palcem w lewą lub prawą stronę ekranu.

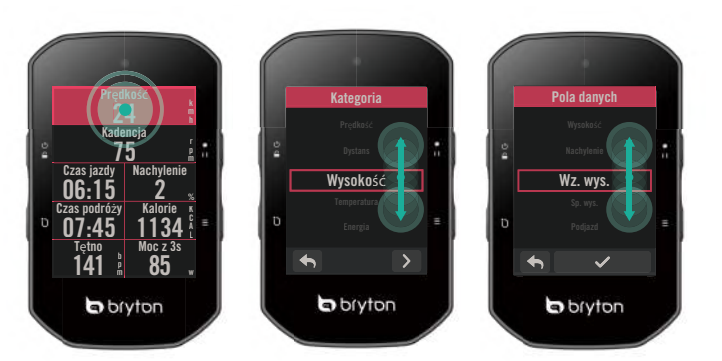

- Aby przejść do edycji siatki licznika naciśnij i przytrzymaj wybrane jego pole. Wymagane do wyświetlenia dane wybierz z przewijanej listy.
- Wybierz 

   aby powrócić do poprzedniej strony.

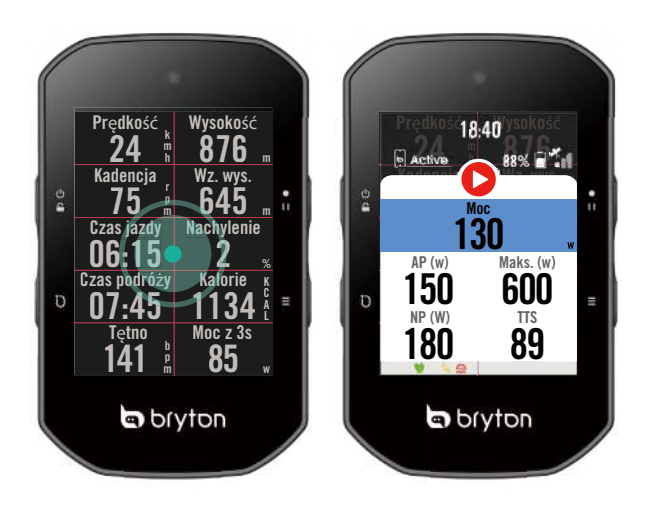

 Na stronie licznika, stuknij pojedynczo, aby pokazać stronę Szybki status.

# Graficzny interfejs użytkownika

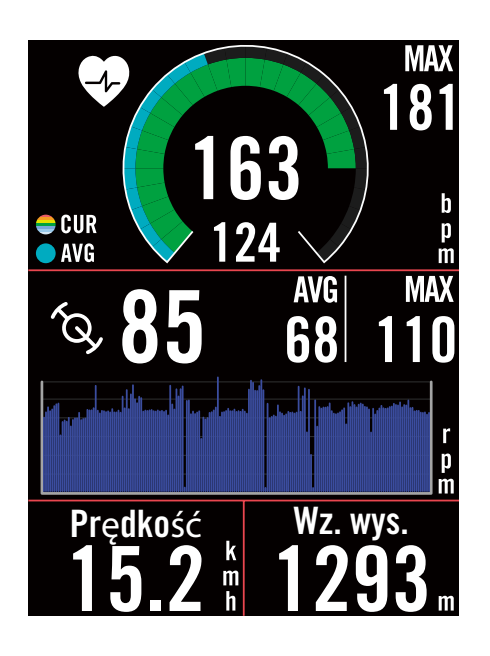

### Pierścienie zewnętrzne

Średnia wartość

### Pierścienie wewnętrzne

Bieżąca wartość podczas używania czujnika prędkości i kadencji.

Aktualna wartość podczas korzystania z czujnika tętna lub czujnika mocy. Kolory będą się zmieniać w różnych strefach, które zostały wyznaczone w oparciu o ustawienia.

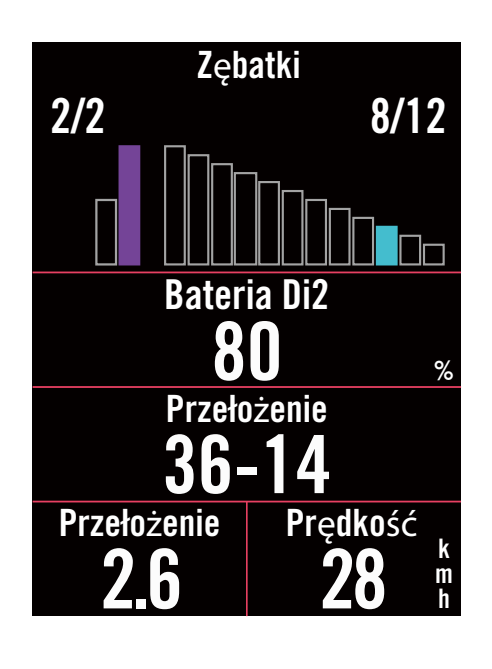

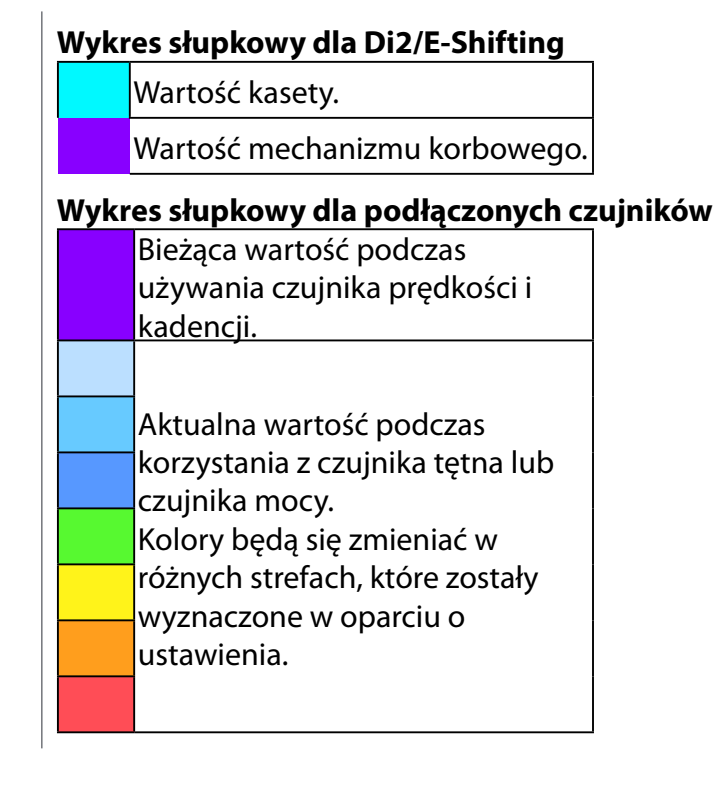

#### **UWAGA:**

- Przejdź do strony 55, aby wyświetlić więcej szczegółowych informacji o ustawieniach Strefa tętna i Strefa mocy
- Przejdź do <u>strony 5</u>, aby sprawdzić, jak edytować siatki danych na ekranie licznika. Wybierz "Wykres" w kategorii siatki, aby wyświetlić dane w formie graficznej.
- Przejdź na stronę 34, aby uzyskać więcej informacji dotyczących ustawień siatki. Niektóre opcje strony włącznie z 8B, 9B, 10, 11 i 12 nie mogą wyświetlać grafiki.

# Szybki status

Sprawdź główne statusy podczas jazdy, takie jak: połączenie czujnika i smartfona, sygnał GPS i indywidualny stan baterii sparowanego czujnika, itd...Dodatkowo miganie ikony informuje użytkownika o włączonym nagrywaniu trasy.

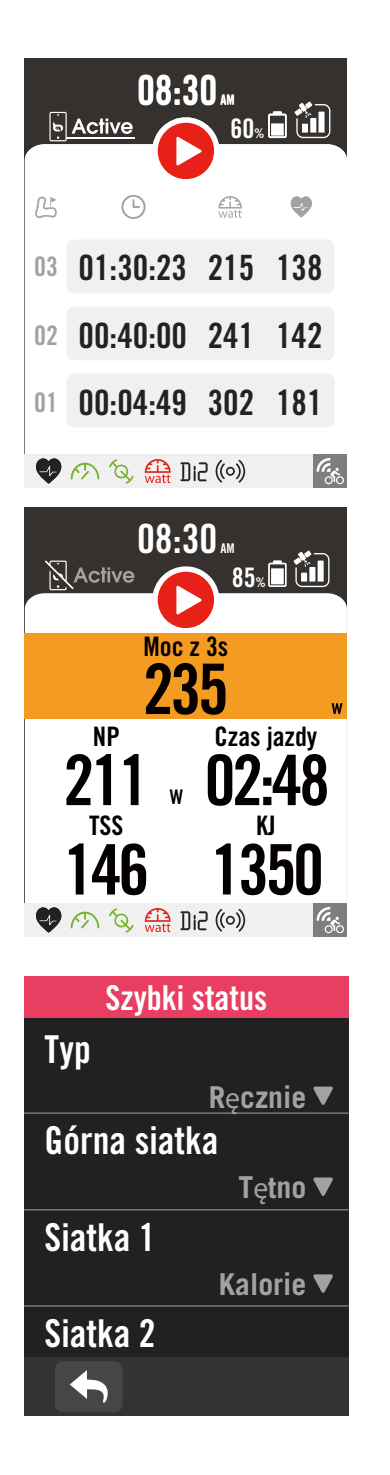

- 1. Pojedyncze dotknięcie ekranu na stronie licznika, otworzy menu Szybki status.
- Nagrywanie jest sygnalizowane przez zmiany koloru ikony nagrywania z szarego na czerwony
- 3. Ekran szybkiego statusu może zostać spersonalizowany, poprzez wybranie różnych danych dla każdej siatki. Na ekranie głównym wybierz ustawienia > Ustawienia rowerów > wybierz profil roweru > Ustawienia > Szybki status
- 4. Kolor górnej siatki będzie się zmieniał w zależności od różnych stref, które zostały wyznaczone w oparciu o ustawienia.

### Status nagrywania

| 0 | Wstrzymanie nagrywania       |
|---|------------------------------|
| 0 | Zatrzymanie/ Brak nagrywania |
| 0 | Nagrywanie                   |

### Status baterii czujników

| Krytyczny |
|-----------|
| Dobry     |
| Nowy      |

### Stan połączenia aplikacji Active

| <b>Active</b> | Połączony  |
|---------------|------------|
| Active        | Rozłączony |

#### **UWAGA:**

- W menu Szybki status pokazywane będą wyłącznie sparowane czujniki.
- Jeżeli obok nazwy czujnika nie ma ikony baterii, oznacza to, że czujnik nie ma sygnału.
- Sprawdź na <u>stronie 35</u> ustawienia dla funkcji Szybki status.

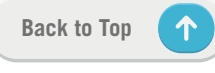

# Ikony stanu

| Ikona              | Opis                                             |  |
|--------------------|--------------------------------------------------|--|
| Status sygnału GPS |                                                  |  |
|                    | Brak GPS                                         |  |
| ×                  | GPS wyłączony /<br>Brak sygnału<br>(nieustalony) |  |
|                    | Słaby sygnał                                     |  |
| *                  | Silny sygnał                                     |  |
|                    | Zapisano dane GPS                                |  |
|                    | Status zasilania                                 |  |
|                    | Pełna bateria                                    |  |
|                    | Rozładowana bateria                              |  |
|                    | Ładowanie baterii                                |  |
| Nagrywaj           |                                                  |  |
| 0                  | Nagrywanie                                       |  |
|                    | Nagrywanie<br>wstrzymane                         |  |
| 0                  | Brak nagrywania                                  |  |
| 0                  | Nagrywanie<br>zatrzymane                         |  |
| S                  | trona główna                                     |  |
| q                  | Profil                                           |  |
| ŝ                  | Ustawienia                                       |  |
| =                  | Wyniki                                           |  |

| Ikona        | Opis                          |
|--------------|-------------------------------|
|              | Nawigacja                     |
| <u>\$_\$</u> | Trasa                         |
|              | Historia                      |
|              | Ulubione                      |
| ÷            | Powiększ                      |
|              | Pomniejsz                     |
| <b>(</b>     | Zlokalizuj bieżącą<br>pozycję |
| <b>₽</b>     | Wyszukiwanie<br>głosowe       |
| T            | Dodaj znacznik                |
| Q            | Wyszukaj POI                  |
|              | Przesuń mapę                  |
|              | Tryb kompasu                  |
| $\bigcirc$   | Tryb kierunku                 |
| ×            | Zatrzymaj<br>nawigację        |
| Ø            | Punkt początkowy<br>trasy     |
| •            | Punkt końcowy<br>trasy        |
| ┝━┥          | Długość trasy                 |
| #,           | Informacje o<br>podjazdach    |

| Ikona         | Opis                              |
|---------------|-----------------------------------|
|               | Parowanie czujnika                |
| •             | Czujnik tętna                     |
| $\mathcal{E}$ | Aktywny czujnik<br>prędkości      |
| <i>Ś</i> Ċ    | Czujnik kadencji                  |
| ((~))         | Czujnik dualny                    |
| watt          | Aktywny pomiar<br>energii         |
| Di2           | DI2                               |
| 49            | Elektroniczna<br>zmiana przełożeń |
| ((o))         | Radar rowerowy                    |
| I de          | Trenażer                          |
| OTO<br>LEV    | E-Bike (LEV)                      |
| OTO<br>STEPS  | E-Bike (Shimano)                  |
|               | Inne                              |
|               | Trenażer tryb<br>pasywny          |
| <b>Å</b>      | Zmień strefy<br>treningu          |
|               | Zapisane<br>treningi/lokalizacje  |
| ß             | Informacje o<br>okrążeniu         |
| (             | Śledzenie na żywo                 |

**UWAGA:** Gdy zostaje wyświetlona ikona *(i)*, oznacza to, że urządzenie zapisuje dane efemeryczne, które pomogą w szybszym uzyskaniu sygnału GPS. Dane będą przechowywane przez okres 1 do 2 tygodniu i muszą być aktualizowane.

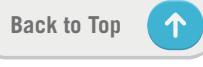

# Czynność 1: Ładowanie Ridera S500

Baterię Ridera S500 należy ładować przez co najmniej 4 godziny. Odłącz urządzenie po całkowitym naładowaniu baterii.

- Bardzo słabe naładowanie urządzenia jest sygnalizowane przez miganie ikony baterii **[\_\_\_]**. Urządzenie powinno pozostać podłączone, aż do odpowiedniego naładowania.
- Odpowiednia do ładowania baterii temperatura mieści się w zakresie 0°C ~ 40°C. Poza tym zakresem temperatury, ładowanie zostanie przerwane, a urządzenie będzie zasilane z baterii.

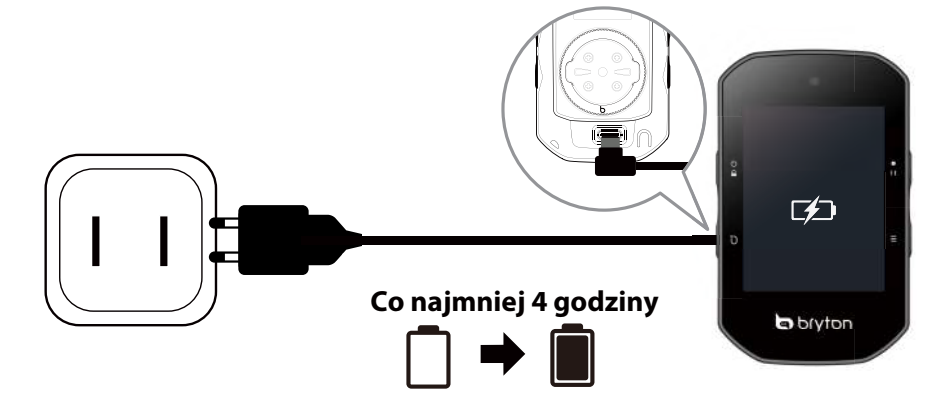

# Czynność 2: Włączanie Ridera S500

Naciśnij 😃, aby włączyć urządzenie.

# Czynność 3: Konfiguracja wstępna

Przy pierwszym uruchomieniu Ridera S500 postępuj zgodnie z instrukcją. Działanie takie pozwoli na poprawne zakończenie konfiguracji urządzenia.

- 1. Wybierz język w jakim wyświetlane będą informacje.
- 2. Wybierz jednostki miary.
- 3. Pobierz aplikację Bryton Active i wykonaj parowanie Ridera S500 ze swoim telefonem komórkowym.
- 4. Przed rozpoczęciem jazdy, zapoznaj się z samouczkiem startowym.

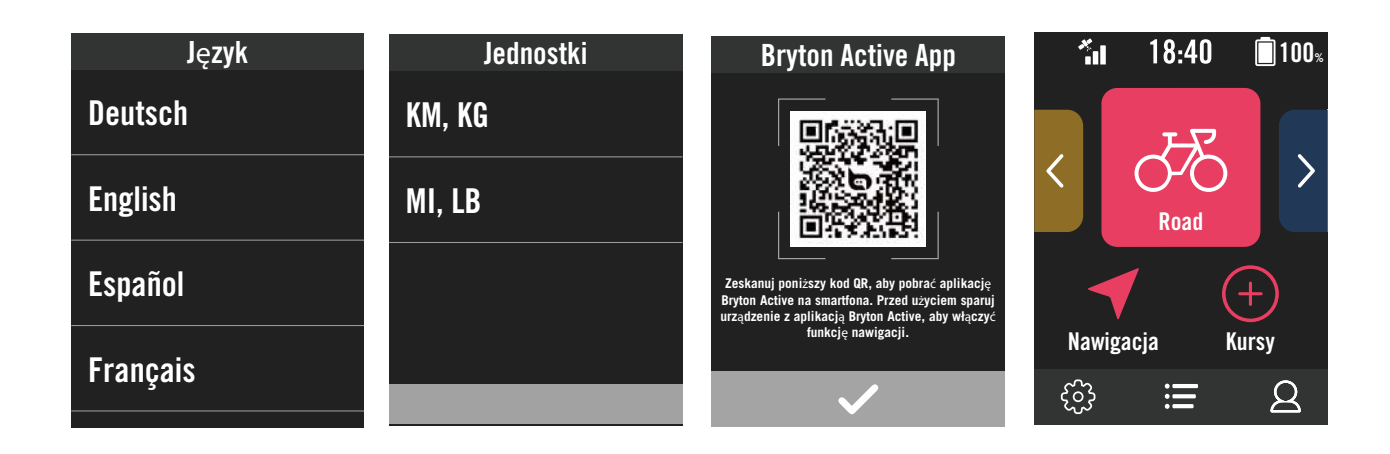

# Czynność 4: Odbiór sygnału z satelitów

Po włączeniu Ridera S500, automatycznie zostaną wyszukane sygnały z satelitów. Pierwsze wyszukanie sygnałów może potrwać od 30 do 60 sekund.

- Po nawiązaniu połączenia GPS, pojawi się ikona sygnału GPS ( \* / \* ).
- Jeśli nie można nawiązać połączenia GPS, na ekranie pojawi się ikona X
- Jeśli funkcja GPS jest wyłączona, na ekranie pojawi się ikona 💥 .
- Przeszkody znajdujące się w najbliższym otoczeniu mogą wpływać na odbiór sygnału GPS.

| Ŕ      | ×                                                    |          |                                                                           |                                                            |
|--------|------------------------------------------------------|----------|---------------------------------------------------------------------------|------------------------------------------------------------|
| Tunele | W<br>pomieszczeniach,<br>budynkach lub<br>pod ziemią | Pod wodą | W okolicy<br>przewodów<br>wysokiego<br>napięcia lub wież<br>telewizyjnych | Na budowach<br>i w miejscach<br>o dużym<br>natężeniu ruchu |

# Czynność 5: Jazda z Riderem S500

Po wyświetleniu komunikatu "Wykryto satelity", wybierz profil roweru: Rower 1, Rower 2 lub Rower 3 i ciesz się jazdą w trybie swobodnej jazdy.

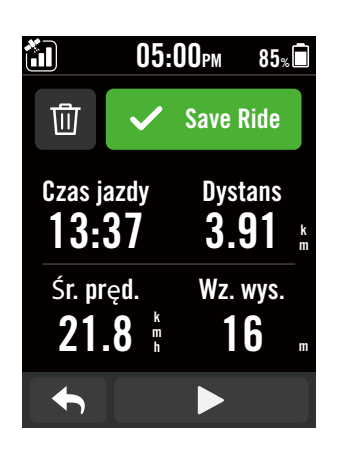

| S Pręd       | kość<br>4 7   | k<br>n<br>1 |
|--------------|---------------|-------------|
| Kade         | ncja          | r           |
| 7            | 5             | n           |
| Czas         | jazdy         |             |
| 06:1         | <b>5</b> :2/1 |             |
| Czas podróży | Kalorie p     | Ś           |
| 07:45        | 1134          | ĺ           |
| Tętno        | Moc z 3s      |             |
| <b>141</b>   | 85 "          | v           |

### Swobodna jazda (bez nagrywania):

W trybie jazdy rowerem, pomiar rozpoczyna się i kończy automatycznie i jest zsynchronizowany z ruchem roweru.

- Rozpoczęcie treningu i nagrywanie danych:
  - 1. Podczas jazdy rowerem, naciśnij **•II**, aby rozpocząć nagrywanie, ponownie naciśnij **•II**, aby wstrzymać nagrywanie.
  - 2. Wybierz Odrzuć lub Zapisz, aby zakończyć jazdę.
  - 3. Wybierz (h, aby przejść na ekranu licznika i zobaczyć dane ze swojej jazdy rowerem. Następnie wybierz (h, aby wrócić do poprzedniego ekranu.
  - 4. Stuknij ▶ lub naciśnij I I , aby kontynuować nagrywanie.
  - 5. Rider S500 obsługuje ciągłe nagrywanie, przy przerwaniu jazdy. Nawet wyłączając komputer, nadal możesz kontynuować nagrywanie po jego ponownym włączeniu.

# Czynność 6: Udostępnianie zapisów

## Podłączenie Ridera S500 do komputera PC

- a. Podłącz Ridera S500 do komputera PC, używając oryginalnego kabla USB znajdującego się w zestawie.
- b. Folder zostanie wyświetlony automatycznie lub w komputerze będzie trzeba odszukać dysk "Bryton".

## Udostępnianie swoich tras w Brytonactive.com

### 1. Zarejestruj się na stronie Brytonactive.com

- a. Przejdź na stronę https://active.brytonsport.com.
- b. Zarejestruj nowe konto.

### 2. Połącz z PC

Włącz Ridera S500 i podłącz go do komputera kablem USB.

### 3. Udostępnianie zapisów

- a. Kliknij "+" w prawym, górnym rogu.
- b. Upuść tutaj plik(i) FIT, BDX, GPX lub kliknij "Wybierz pliki", aby przesłać zapisy treningów.
- c. Kliknij "Aktywności", aby sprawdzić przesłane trasy.

## Udostępnianie swoich tras w Strava.com

### 1. Zarejestruj się / zaloguj w Strava.com

a. Przejdź na stronę https://www.strava.com

b. Zarejestruj nowe konto lub użyj swoich danych do zalogowania się na istniejące już konto.

### 2. Połącz z PC

Włącz Ridera S500 i podłącz go do komputera kablem USB.

### 3. Udostępnianie zapisów

a. Kliknij "+" w górnym, prawym rogu strony Strava, a następnie kliknij "Plik".

b. Kliknij "Wybierz pliki" i wybierz pliki FIT z urządzenia Bryton.

c. Wprowadź informacje o swoich aktywnościach, a następnie kliknij "Zapisz i wyświetl".

## Automatyczna synchronizacja tras z aplikacją Bryton Active

Koniec z ręcznym przesyłaniem tras po jeździe. Aplikacja Bryton Active automatycznie zsynchronizuje trasę po sparowaniu telefonu z urządzeniem GPS.

## Synchronizacja przez BLE

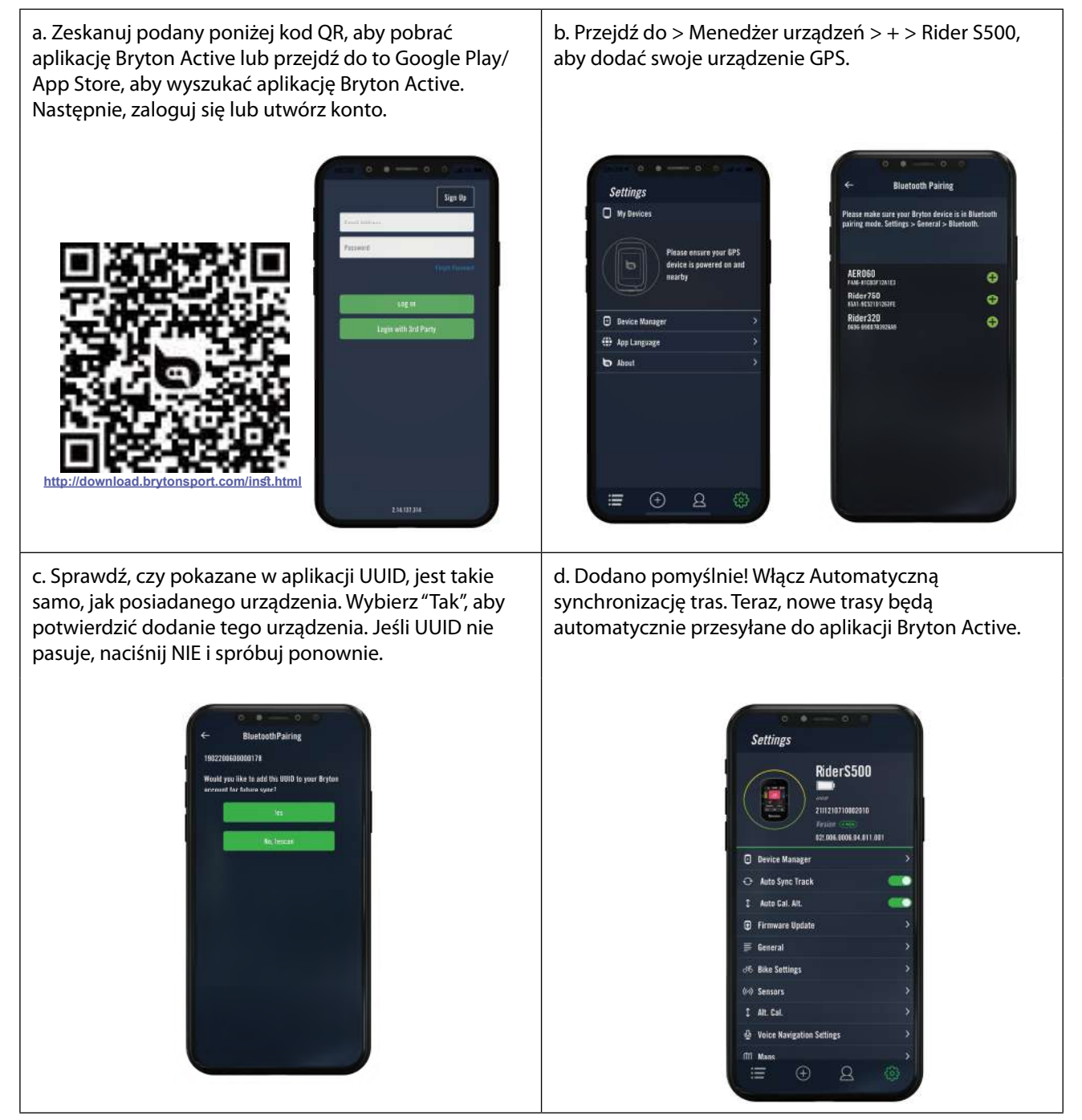

**UWAGA:** Aplikacja Bryton Active wykonuje synchronizację z Brytonactive.com. Jeśli użytkownik posiada już konto brytonactive.com, należy użyć tego samego konta do zalogowania w aplikacji Bryton Active i na odwrót.

# Aktualizacja oprogramowania

## **Bryton Update Tool**

Program Bryton Update Tool służy do aktualizacji danych GPS, oprogramowania urządzenia oraz do pobierania aplikacji Bryton Test.

- 1. Przejdź na stronę <u>http://www.brytonsport.com/#/supportResult?tag=BrytonTool</u> i pobierz Bryton Update Tool.
- 2. Postępuj zgodnie z instrukcjami aby poprawnie zainstalować oprogramowanie Bryton Update Tool.

## Aktualizacja danych GPS

Nowsze dane GPS mogą przyspieszyć uzyskanie sygnału GPS. Zalecamy aktualizację danych GPS co 1-2 tygodnie.

## Aktualizacja oprogramowania

Firma Bryton wydaje nowe wersje oprogramowania z nowymi funkcjami funkcje lub nieregularnie w celu dodania nowych funkcjonalności lub poprawek błędów. Zdecydowanie zalecamy, aby zaktualizować oprogramowanie do najnowszej, dostępnej wersji. Pobranie i instalacja lub aktualizacja oprogramowania zwykle zajmuje trochę czasu. Podczas aktualizacji nie należy wyciągać kabla USB.

## Aktualizacja przez aplikację Active

Użytkownik może wybrać aktualizację oprogramowania przez bluetooth lub poprzez połączenie kablem USB znajdującym się w zestawie.

## Dla telefonu z systemem iOS

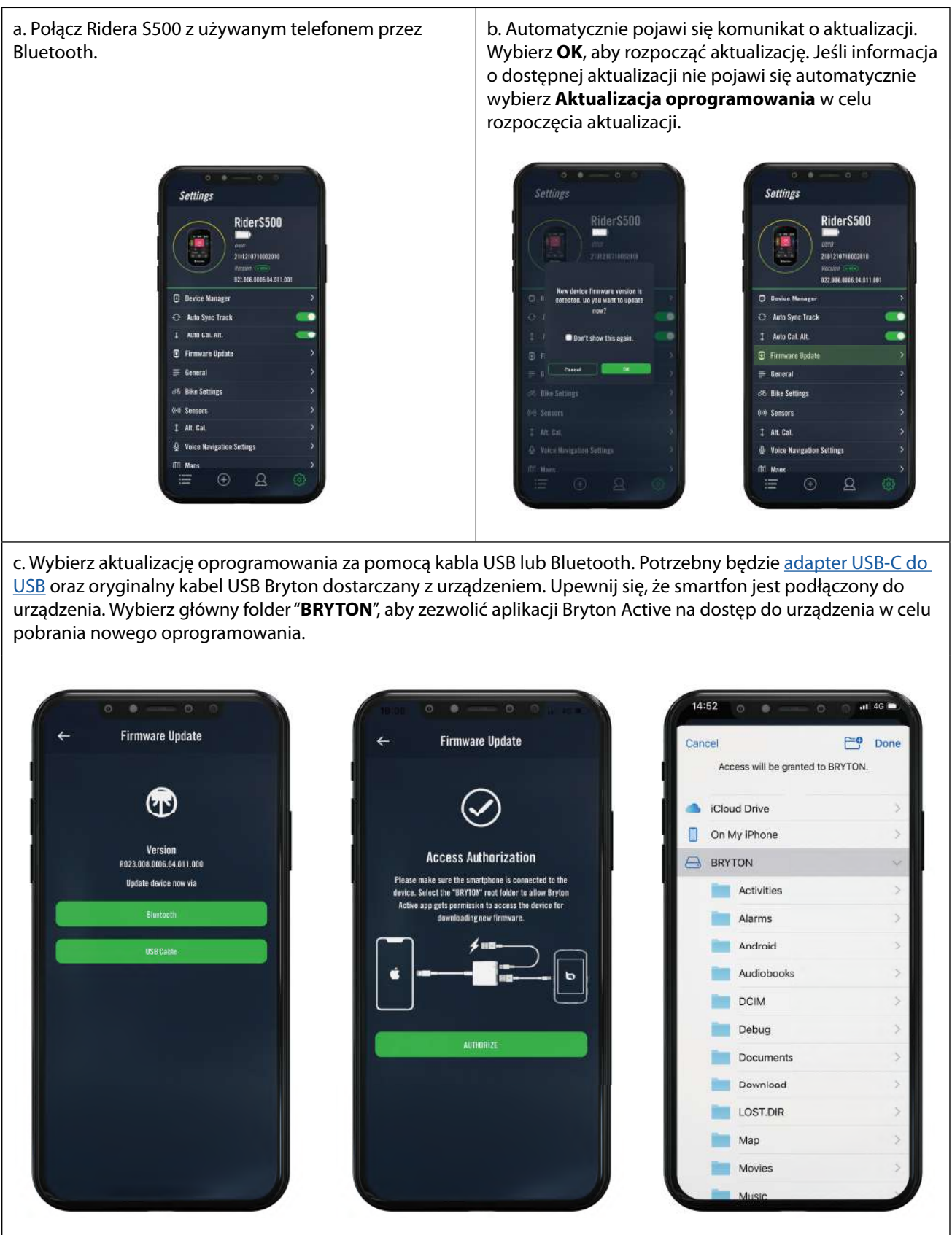

## Dla telefonu z system Android

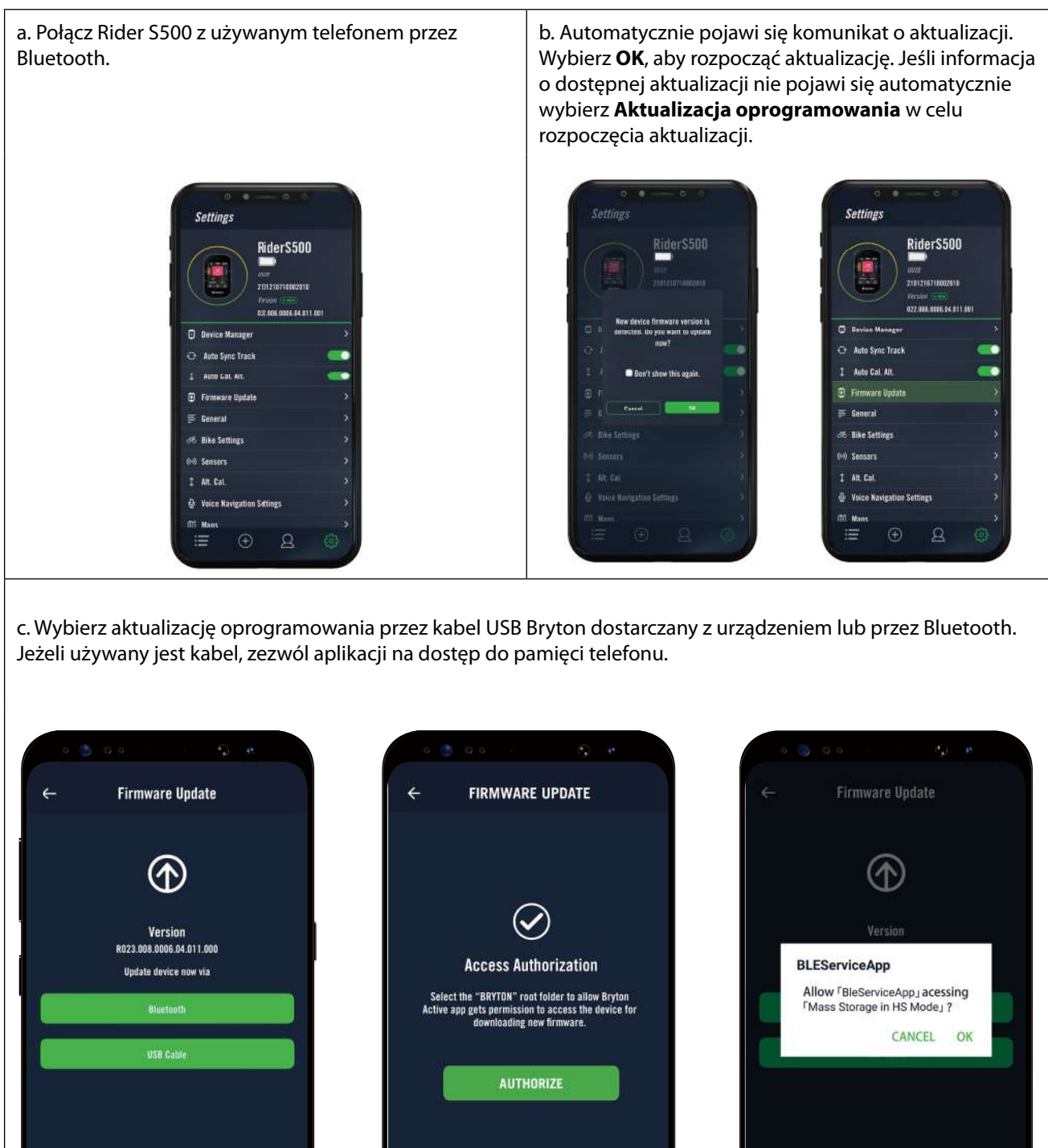

# **Kursy**

# Trasa

### **Tworzenie trasy**

Rider S500 udostępnia 3 sposoby tworzenia tras: 1. Planowanie trasy przez aplikację Bryton Active. 2. Import tras z platform innych firm. 3. Automatyczna synchronizacja tras z aplikacji Strava, Komoot i RideWithGPS.

## Planowanie trasy w aplikacji Bryton Active

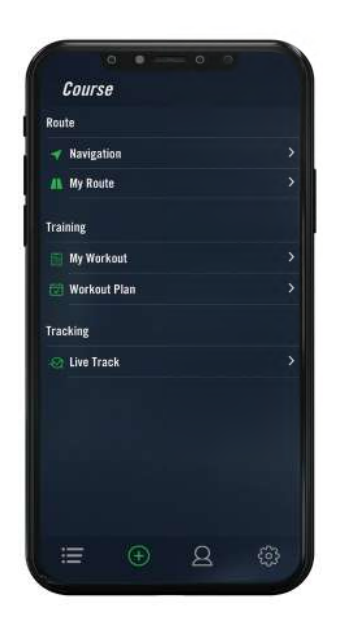

- W aplikacji Bryton Active, wybierz "+" > Moje trasy > + > Planowanie trasy, a następnie ustaw punkt początkowy oraz miejsce docelowe, stukając na mapie lub wprowadzając adres na pasku wyszukiwania u góry ekranu.
- 2. Pobierz zaplanowaną trasę do **Moje trasy**, klikając ikonę 命.
- Aby przesłać wybraną trasę do swojego urządzenia wybierz ją z listy w zakładce Moje trasy > wybierz ikonę "…" w prawym górnym rogu ekranu aplikacji > wybierz opcję Trasa
- W menu głównym urządzenia, przejdź do "+" > Trasa > wybierz swoją trasę z dostępnej listy i kliknij ► aby rozpocząć nawigację.

## Import tras z platform innych firm

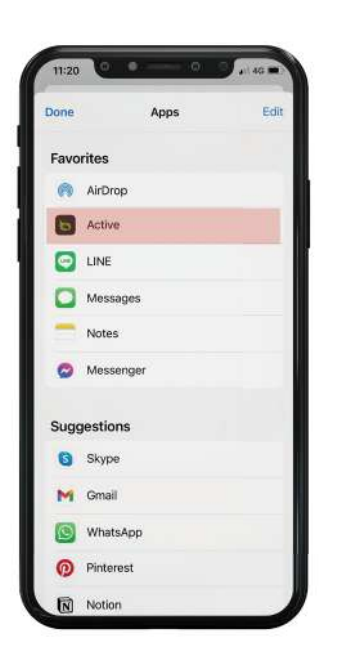

- 1. Pobierz trasę w postaci pliku gpx z wybranej platformy.
- 2. Wybierz **Otwórz w Active** (dla iOS) lub **Otwórz pliki w aplikacji Bryton Active** (dla Android).
- 3. Wybierz **"**+" > **Moje trasy** w aplikacji Bryton Active.
- 4. Lista zawiera wszystkie trasy zaimportowane do aplikacji.
- 5. Wybierz trasę.
- Kliknij ikonę "…" w prawym górnym rogu, aby przesłać trasę do swojego urządzenia.
- 7. W menu głównym urządzenia, przejdź do "+" > Trasa, wybierz trasę z listy i kliknij ▶, aby rozpocząć nawigację.

## Automatyczna synchronizacja tras z platform Strava, Komoot oraz RideWithGPS

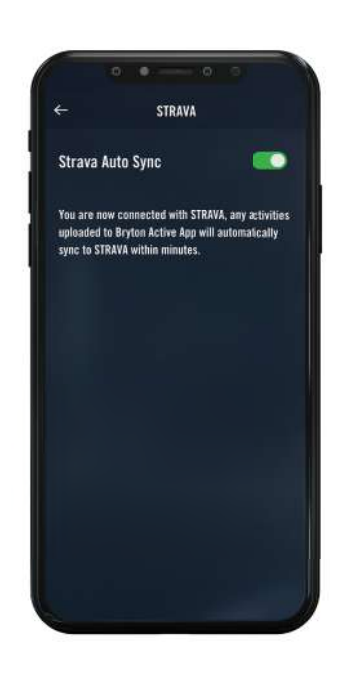

- Włącz automatyczną synchronizację STRAVA / Komoot / RideWithGPS w zakładce "+"
   Moje trasy > + > Połączone konta, aby nawiązać połączenie z aplikacją Bryton Active.
- Utwórz/zmodyfikuj trasy na tych platformach i zapisz je jako publiczne.
   Webierz Maja traspisztrasych i traspisztrasych i traspiszt
- 3. Wybierz Moje trasy i wskaż trasę do pobrania.
- Naciśnij ikonę "…" w prawym, górnym rogu, aby przesłać trasę do swojego urządzenia.
- W menu głównym urządzenia, przejdź do "+" > Trasa, wybierz swoją trasę z dostępnej listy i kliknij ► aby rozpocząć nawigację.

## Dodaj POI

Po skonfigurowaniu informacji o POI i szczycie możesz sprawdzić odległość do następnego POI lub szczytu w trybie Trasy, co pozwoli Ci podjąć właściwe decyzje w oparciu o Twój status i zachować motywację w trakcie jazdy.

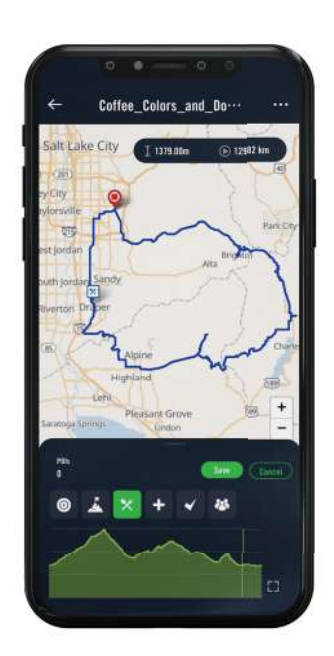

- 1. Przejdź do **"+"** > **Moje trasy** w aplikacji Bryton Active.
- 2. Wybierz trasę, do której chcesz dodać POI.
- 3. Naciśnij **POI** na dole ekranu, a następnie + **Dodaj POI**.
- Wybierz typ POI, wskazując właściwą ikonę a następnie przesuń palcem na pasku poniżej, aby umieścić POI w dowolnym miejscu na trasie.
- 5. Po potwierdzeniu pozycji naciśnij Zapisz i wprowadź nazwę POI.
- 6. Aby przesłać trasę do swojego urządzenia Bryton naciśnij ikonę "…" znajdującą się w prawym górnym rogu ekranu.
- 7. W menu głównym urządzenia, wybierz "+"
   > Trasa. Wybierz swoją trasę z dostępnej listy i kliknij ► aby rozpocząć nawigację.

### Uwaga:

1. Przed przesłaniem wybranej trasy, połącz urządzenie ze smartfonem.

2. Aby wyświetlić informacje o POI na urządzeniu, dodaj odpowiednie pola danych POI do ekranie urządzenia. Aby umożliwić wyświetlanie pełnych informacji na temat POI, zalecamy umieszczanie pól danych w miejscu większych pól siatki ekranu.

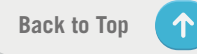

# Podążaj trasą

Po przesłaniu trasy do Ridera S500, możesz podążać nią zgodnie ze wskazówkami na ekranie urządzenia. Zaawansowane funkcje Ridera S500 takie jak: automatyczne wyznaczanie trasy po jej opuszczeniu, wyświetlanie punktów POI na ekranie urządzenia oraz możliwość odwrócenia zapisanej trasy, pomogą Ci cieszyć się jazdą i pozostać zawsze na wybranej trasie.

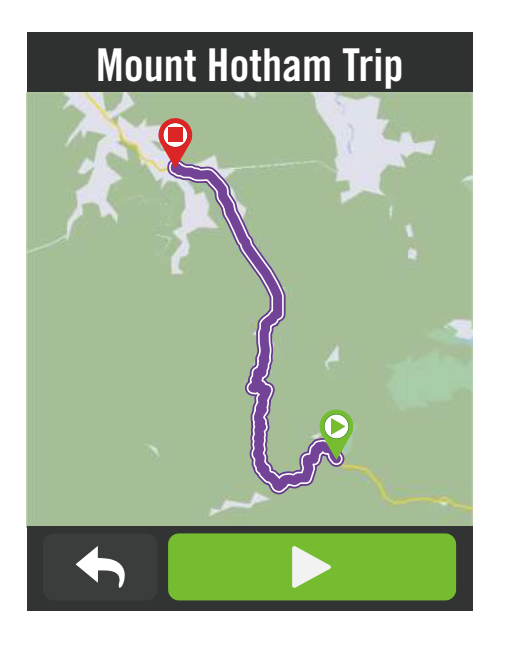

- 1. Wybierz **"+"** > **Trasa**, a następnie wskaż wybraną trasę na liście.
- 2. Naciśnij 🕨, aby rozpocząć jazdę.

## **Odwróć trasę**

Prześlij dowolną trasę Bryton Active, Strava, Komoot lub pochodzącą z innej platformy do Ridera S500 i odwróć jej bieg, zamieniając miejscami punkty początkowe i końcowe oraz inne wskazówki, dzięki czemu będziesz mógł podążać trasą w wybrany przez Ciebie sposób!

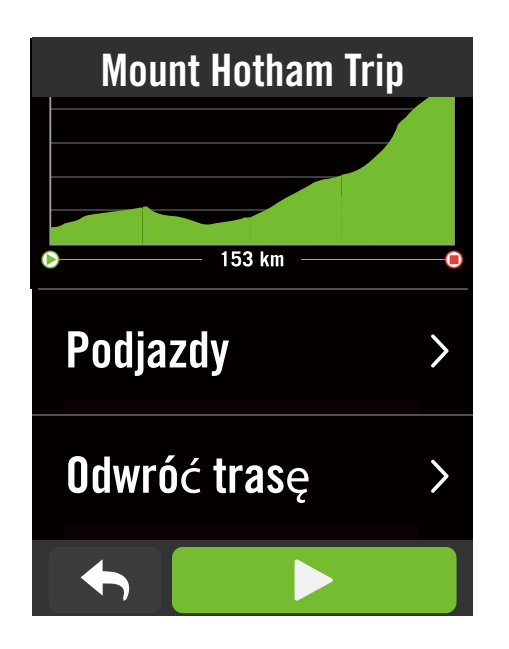

- 1. Wybierz **"+"** > **Trasa**, a następnie wskaż wybraną trasę na liście.
- 2. Przewiń ekran do jego dołu i naciśnij **Odwróć trasę**.
- 3. Naciśnij 🕨, aby rozpocząć jazdę.

## Nawigacja do punktu początkowego

Jeśli rozpoczynając nawigację nie znajdujesz się na trasie, Rider S500 poprowadzi Cię do jej punktu początkowego lub umożliwi włączenie się w jej bieg.

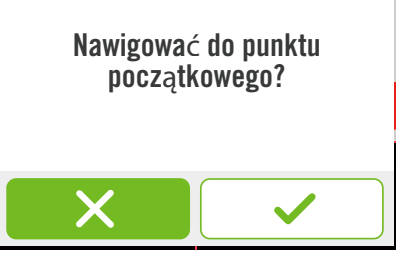

## Połączenie z aplikacją Bryton Active

Gdy Rider S500 jest połączony z aplikacją, wygeneruje drogę prowadzącą do trasy.

Naciśnij ✓, aby nawigować do punktu początkowego.

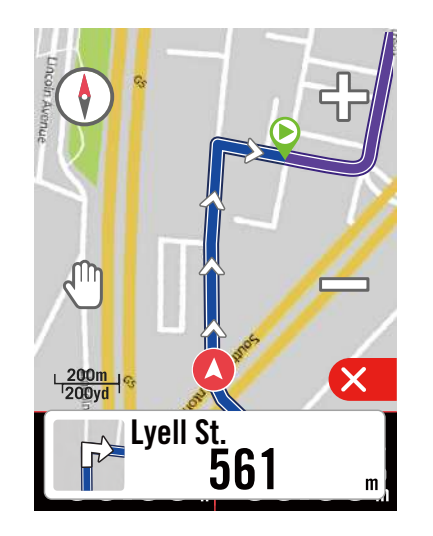

Naciśnij 🗙, aby nawigować do trasy najkrótszą drogą.

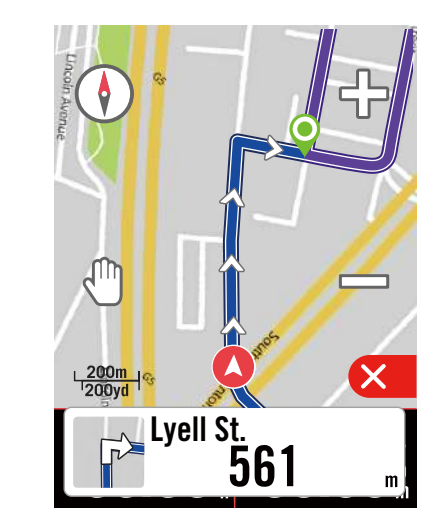

## Bez połączenia z aplikacją Bryton Active

Jeżeli Rider S500 nie jest połączony z aplikacją, na mapie wyświetlona zostanie przerywana linia, wskazująca kierunek do trasy.

Naciśnij ✓, aby wskazać kierunek do punktu początkowego.

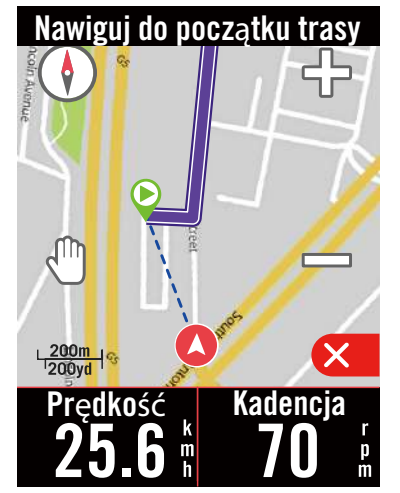

Naciśnij  $\mathbf{X}$ , aby wskazać najkrótszą drogę do trasy.

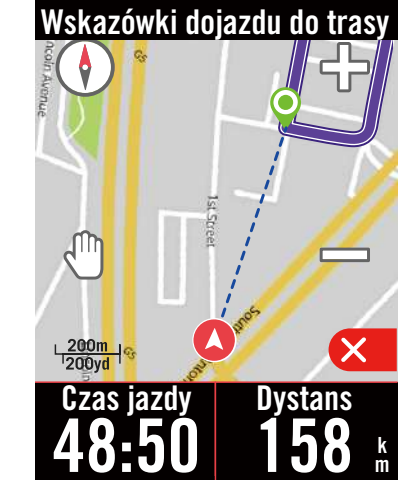

# **Climb Challenge**

Zdobywaj nowe szczyty z funkcją Climb Challenge. Zbliżając się do podjazdu, Rider S500 przełączy się na ekran sekcji podjazdu, zapewniając przegląd odcinków podjazdów na trasie. Ekran Climb Challenge zawiera również podsumowanie graficzne z wieloma podjazdami, segmentami podjazdów w żywych kolorach, odległością, wysokością i wznoszeniem oraz punktami początkowymi i końcowymi, zapewniając łatwy dostęp łatwy dostęp do wszystkich niezbędnych informacji.

Ekran Climb Challenge można skonfigurować w: **Ustawienia** > **Ustawienia rowerów** > **wybierz profil roweru** > **Ustawienia**. Wybierz automatyczne lub ręczne wyświetlanie ekranu podczas jazdy.

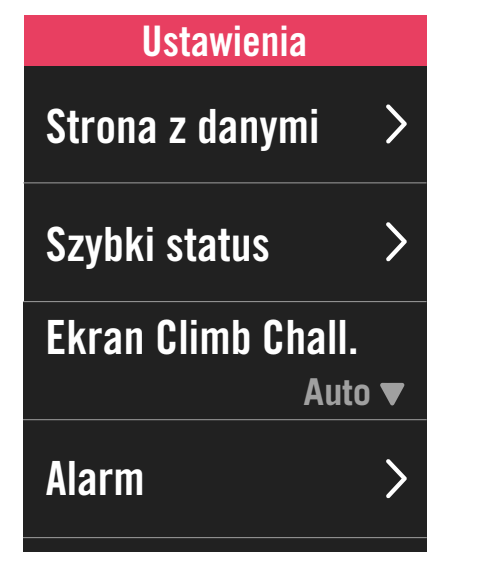

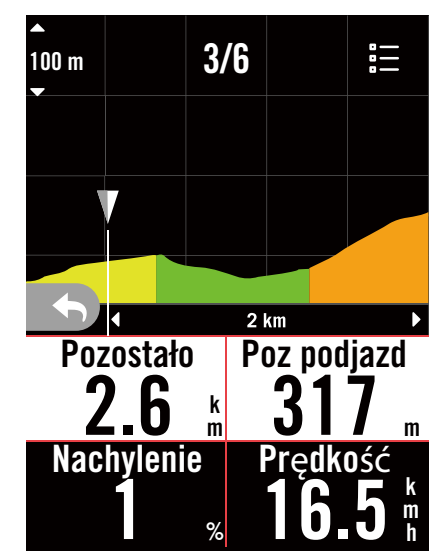

Możesz również sprawdzić informacje na temat podjazdów na zapisanej wcześniej trasie. Przejdź do "+" > **Trasa** > wybierz interesującą Cię trasę > przewiń ekran do jego dołu i wybierz **Podjazdy**.

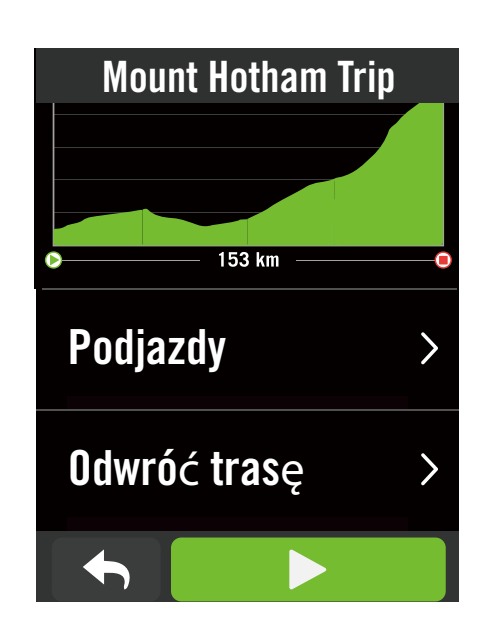

|      |       | Podja      | izdy |     |       |  |
|------|-------|------------|------|-----|-------|--|
| ₩    | 10.3  | <b>k</b> m | Ī    | 349 | 9.0 m |  |
| 01   |       |            |      |     |       |  |
|      |       |            |      |     | 2%    |  |
| € 52 | .3 km | ⊷ 3 k      | m    | Ī   | 147 m |  |
| 02   |       |            |      |     |       |  |
|      |       |            |      |     | 4%    |  |
| ♥67  | .1 km | ы 3.7      | km   | Ī   | 268 m |  |
|      |       |            |      | 11  | 00/   |  |
|      |       |            |      |     |       |  |

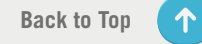

# Trening

## Tworzenie treningu

Rider S500 udostępnia 2 sposoby tworzenia treningu: 1. Planowanie treningu w aplikacji Bryton Active. 2. Import treningu z platform innych firm.

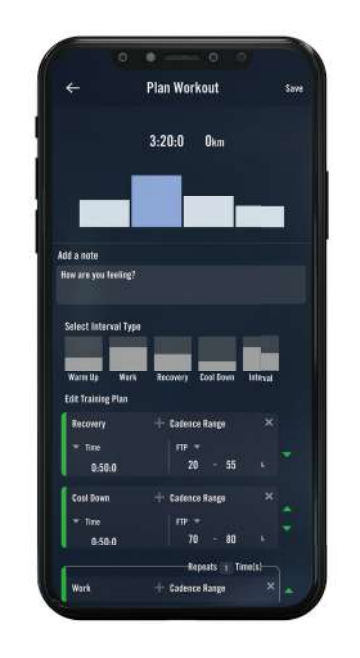

## Planowanie treningu w aplikacji Bryton Active

- W aplikacji Bryton Active, wybierz "+" > Moje treningi > "+" > Zaplanuj trening, aby zaplanować trening poprzez wybór typów interwałów oraz wprowadzenie szczegółów.
- 2. Wybierz trening i kliknij "..." w górnym, prawym rogu, aby przesłać trening do urządzenia.
- Możesz również zaplanować treningi na dłuższy okres czasu, poprzez wybranie "+" > Plan treningu > "+", aby skopiować istniejący trening lub zaplanować nowe treningi w różnych terminach.
- 4. Kliknij "..." w prawym górnym rogu, aby zsynchronizować plan treningu dla następnych 7 dni.

## Import treningu z platform innych firm

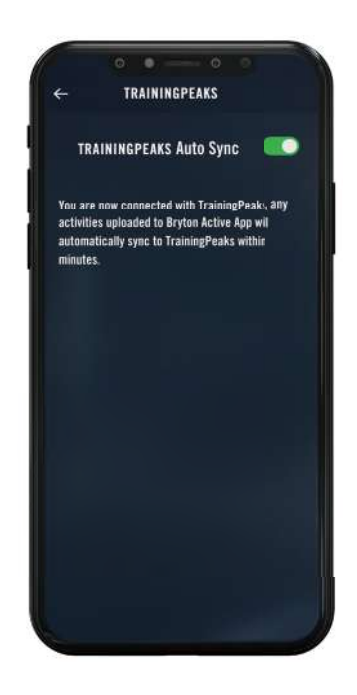

- 1. Utwórz plan treningu na stronie internetowej TrainingPeaks.
- Włącz automatyczną synchronizację TrainingPeaks na karcie Kursy lub w Moje treningi > "+" > Połączone konta, aby nawiązać połączenie z aplikacją Bryton Active.
- Treningi można również dodać w kalendarzu planów treningów, poprzez przejście do "+" > Plan treningu > "+", kliknięcie Kopiuj z mojego treningu i wybranie wymaganych treningów.
- 3. Kliknij "..." w prawym górnym rogu, aby zsynchronizować treningi dla następnych 7 dni z urządzeniem.

## Trening z planem treningu

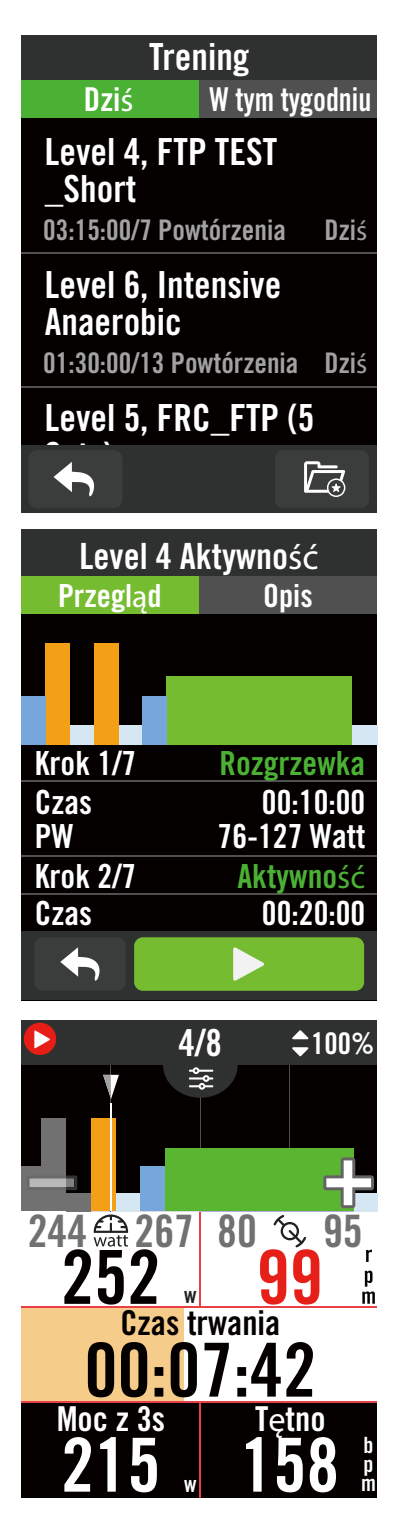

- 1. Wybierz "+" na stronie głównej urządzenia.
- 2. Wybierz Trening.
- W tym miejscu możesz zobaczyć plany treningów, które zostały zsynchronizowane z aplikacją lub naciskając rejrzeć wszystkie zapisane treningi.

### Usuwanie treningu

- Aby usunąć trening, kliknij 前, a następnie wybierz trening(i) i ponownie kliknij 前 aby go usunąć.
- 2. Kliknij 🗸 w celu potwierdzenia.

### Rozpoczęcie treningu

- 1. Wybierz trening, który chcesz rozpocząć.
- Naciśnij ▶, aby potwierdzić gotowość do treningu, a następnie naciśnij przycisk ●II w celu jego rozpoczęcia.

### Zatrzymanie treningu

- Naciśnij ●II , aby wstrzymać trening, a następnie wybierz ▶ w celu powrotu do treningu, ✓ aby zapisać nagranie lub 前 w celu usunięcia nagrania.
- Wybierz A, aby przejść do ekranu licznika i zobaczyć dane ze swojej jazdy. Następnie kliknij A, aby wrócić do poprzedniej strony.

**Uwaga:** Po zsynchronizowaniu 7-dniowego planu treningu z aplikacją, treningi będą dostępne tylko w wyznaczonym okresie a następnie zostaną usunięte z urządzenia. Jeśli chcesz zapisać konkretny trening w Riderze S500, pobierz trening z aplikacji na urządzenie.

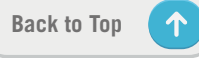

# **Bryton Test**

Bryton Test oferuje testy, które pomogą Ci ocenić Twoje MHR, LTHR, FTP i MAP. Poznanie swojego MHR, LTHR, FTP i MAP pozwala na dokonanie oceny swojej ogólnej wydolności oraz sprawdzenie postępów w czasie i dokonanie analizy intensywności swoich treningów.

| L        | THR               |
|----------|-------------------|
| Przegląd | Opis              |
|          |                   |
|          |                   |
|          |                   |
| Step 1/4 | Rozgrzewka        |
| Czas     | 00:10:00          |
| HR       | 94-111 Watt       |
| Step 2/4 | <b>Aktywno</b> ść |
| Czas     | 00:20:00          |
|          |                   |

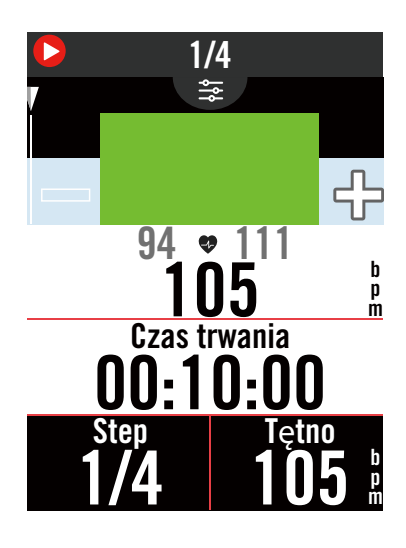

- 1. Naciśnij **Kursy** na stronie głównej.
- 2. Znajdź **Trening**, stuknij 🛵
- 3. Wybierz typ testu i rozpocznij go.
- Naciśnij **b** , aby przejść do następnej sekcji.
- 5. Naciśnij •II, aby wstrzymać trening.
- 6. Wybierz 🔟 lub **Zapis.** wynik, aby zakończyć Bryton Test.
- 8. Wybier h, aby przejść na stronę treningu w celu sprawdzenia swoich danych. Następnie stuknij h aby powrócić do poprzedniej strony.
- 9. Stuknij ▶, aby kontynuować wykonywanie testu.

# Trenażer interaktywny

## Konfiguracja trenażera

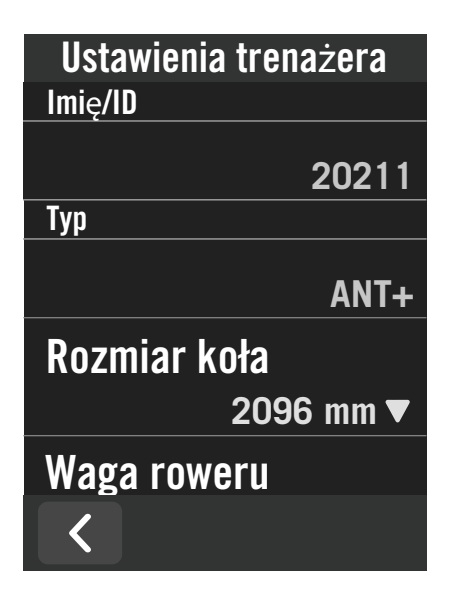

- 1. Wybierz **Kursy** (**"+")** na stronie głównej.
- 2. Przejdź do zakładki Trenażer

3. Kliknij 🕂 w celu połączenia trenażera z Riderem S500.

### Edycja informacji

- 1. Po połączeniu Ridera S500 z trenażerem, urządzenie przejdzie do ekranu **Trenażer**.
- 2. Przejdź do zakładki **Ustawienia trenażera** w celu wprowadzenia danych na temat Rozmiaru koła, Przełożenia i Wagi roweru, aby skonfigurować profil trenażera.
- Usuwanie trenażerów
- 1. Przejdź do Ustawienia trenażera.
- 2. Stuknij **Usuń**, a następnie kliknij 🗸 w celu potwierdzenia.
- 3. Po zatrzymaniu na chwilę pedałowania, trenażer zostanie automatycznie rozłączony.

## Jazda wirtualna

W trybie Jazda wirtualna, Rider S500 będzie bezproblemowo współpracować z większością interaktywnych trenażerów i pozwoli na zasymulowanie tras zaplanowanych wcześniej w aplikacji Bryton Active.

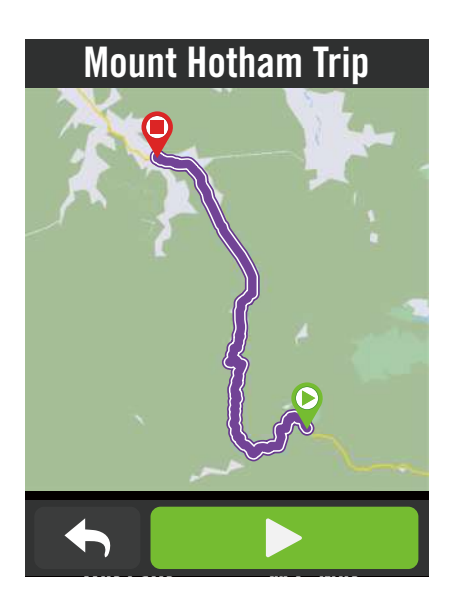

- 1. Wybierz **Kursy** (**"+")** na ekranie głównym urządzenia.
- 2. Wybierz Trenażer > Jazda wirtualna.
- 3. Wyświetlone zostaną wszystkie trasy, które zostały przesłane wcześniej do urządzenia.

### Jazda trasą

- 1. Wybierz trasę, którą chcesz rozpocząć.
- 2. Kliknij ▶, aby rozpocząć jazdę.

### Zakończ jazdę wirtualną

- 1. Naciśnij 🔀 , aby zatrzymać jazdę.
- 2. Wybierz **Zapisz**, aby zapisać nagranie.
- 3. Wybierz **Odrzuć**, aby odrzucić nagranie.
- 4. Wybierz ✓ w celu potwierdzenia.

### Usuwanie tras

- Aby usunąć trasę, kliknij i wybierz trasy, które chciałbyś usunąć.
- 2. Wybierz 🗸 w celu potwierdzenia.

## Inteligentny trening

Plany treningowe można utworzyć z aplikacji Bryton Active i pobrać bezpośrednio do Rider S500. Dzięki obsłudze ANT+ FE-C, Rider S500 skomunikuje się z posiadanym trenażerem w celu symulacji oporu z planu treningu.

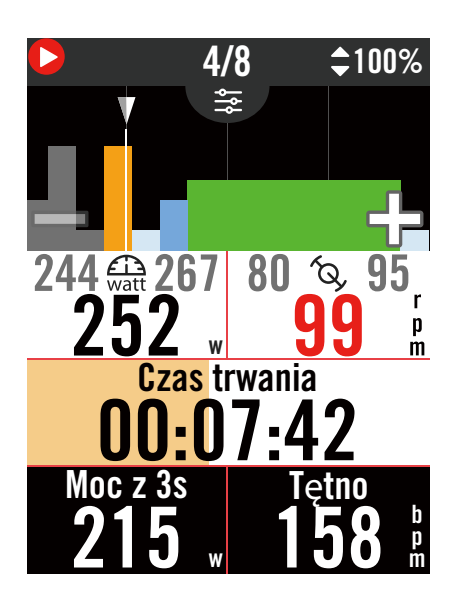

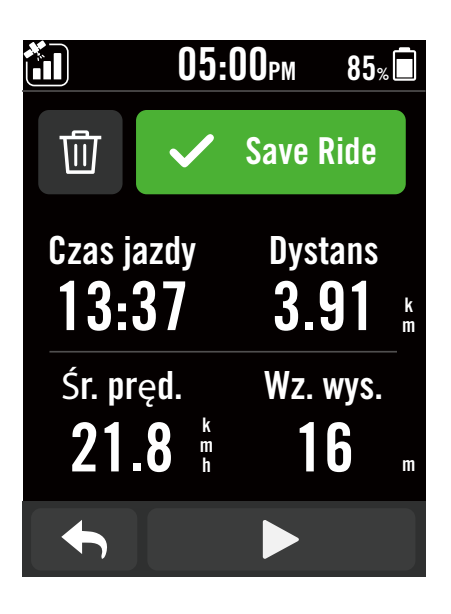

- 1. Wybierz "+" na stronie głównej.
- 2. Wybierz Trenażer > Inteligentny trening.

### Usuwanie treningu

- 1. Aby usunąć trening, kliknij 🝈 , a następnie wybierz trening(i) i ponownie kliknij 觉 w celu usunięcia.

### Rozpoczęcie treningu

- 1. Wybierz trening, który chcesz rozpocząć.
- Wybierz ►, po uzyskaniu gotowości do treningu, a następnie naciśnij przycisk ●II w celu rozpoczęcia treningu.

### Zatrzymanie treningu

- Naciśnij ●II , aby wstrzymać trening, a następnie wybierz ▶ w celu powrotu do treningu ✓, aby zapisać nagranie lub 前 w celu usunięcia nagrania.
- 2. Wybierz **(**), by przejść na stronę licznika i zobaczyć dane ze swojej jazdy. Aby wrócić do poprzedniej strony naciśnij ikonę **(**)

25 Kursy

## Opór

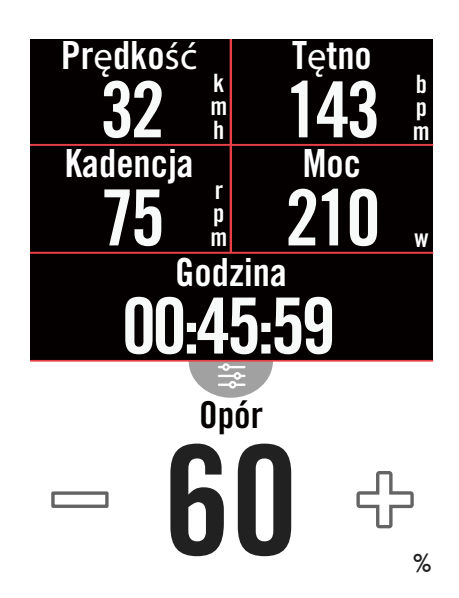

### Мос

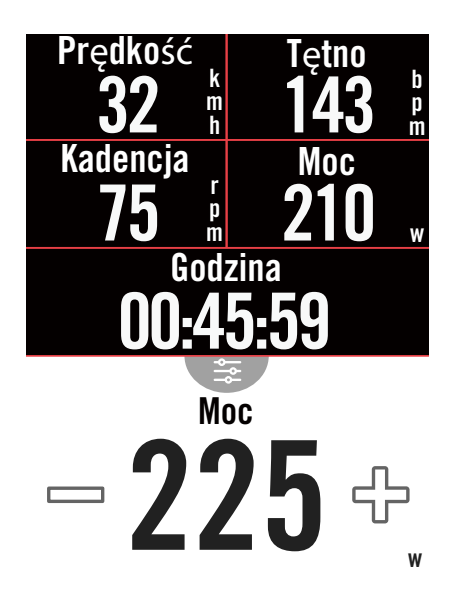

- 1. Wybierz **Kursy** (**"+")** na ekranie głównym.
- 2. Wybierz **Trenażer** > **Opór**.

### Rozpoczęcie treningu z oporem

- 1. Przejdź do wyboru stref, klikając lub dopasuj poziom oporu, klikając + / −.
- 2. Kliknij ►, aby rozpocząć trening.
- Trening na podstawie oporu zostanie automatycznie zatrzymany po uruchomieniu Jazdy wirtualnej lub w przypadku utraty połączenia z trenażerem.

- 1. Wybierz **Kursy** (**"+")** na stronie głównej.
- 2. Wybierz Trenażer > Moc docelowa.
- 3. Przejdź do wyboru stref, klikając 🥣 lub dopasuj poziom oporu, klikając + / -.
- 4. Kliknij ►, aby rozpocząć trening.
- Świczenie mocy z trenażerem zostanie automatycznie zatrzymane po uruchomieniu trybu Jazda wirtualna lub po utracie połączenia z trenażerem.

**Uwaga:** Aby uzyskać dostęp do funkcji: Jazda wirtualna, Inteligentny trening, Opór i Moc docelowa, należy połączyć Ridera S500 z trenażerem.

# Nawigacja

Po połączeniu z internetem, można użyć głosu do wyszukania lokalizacji w Rider S500 w ponad 100 językach. Wyszukiwanie głosowe jest szybsze, bardziej intuicyjne i wygodne do znajdowania adresów lub POI.

## Wyszukiwanie głosowe

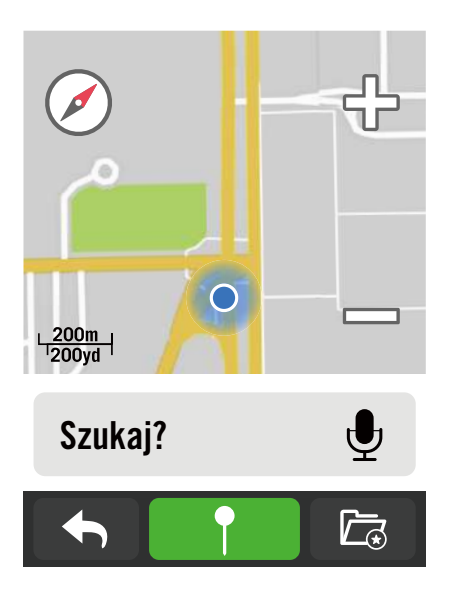

## Pasujące miejsca

 $\mathbf{P}_{150}$  Harbor Villa Restaurant

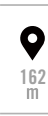

Pinned Location

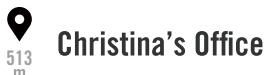

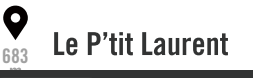

1. Wybierz Nawigacja na stronie głównej.

### Wyszukaj lokalizację poprzez wyszukiwanie głosowe

- 1. Kliknij 🔮 , aby uaktywnić wyszukiwanie głosowe.
- Kliknij raz ikonę Q i wypowiedz słowa kluczowe, nazwy lub adresy wymaganej lokalizacji.
- 3. Kliknij ponownie ikonę na środku, aby zatrzymać odbieranie głosu.
- 4. Po przetworzeniu wyszukiwania wybierz najbardziej odpowiednie miejsce.

### Dostosuj, aby uzyskać dokładniejszą pozycję

- 1.Po wybraniu odpowiedniego miejsca docelowego, kliknij je aby przejść do mapy i zobaczyć jego położenie.
- 2. Użyj ⊕ / aby dostosować rozmiar mapy. Generowanie trasy
- Kliknij <sup>Q</sup><sub>2</sub>, aby wyświetlić trasę do swojego miejsca docelowego.
- 2. Kliknij **>**, aby rozpocząć nawigację.

Back to Top

# Oznaczenie lokalizacji pinezką

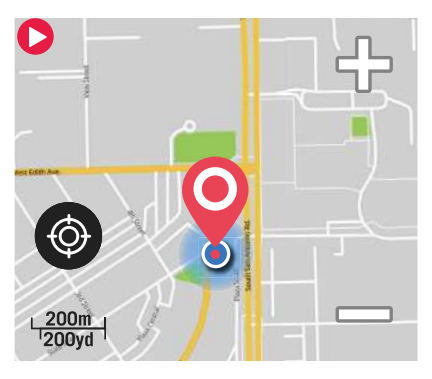

Move the map to pin the position you want.

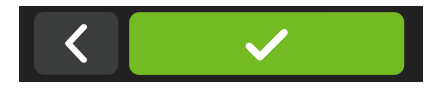

- 1. Wybierz **Nawigacja** na stronie głównej. **Lokalizacja swojej bieżącej pozycji**
- 1. Zanim ustalisz swoją pozycję, upewnij się, że zlokalizowałeś satelitę.
- 2. Kliknij (6), aby zlokalizować swoją bieżącą pozycję.

### Nawigacja poprzez oznaczenie pinezką

- 1. Wybierz  $\P$  i ręcznie oznacz pinezką określone miejsce na mapie.
- 2. Przesuń mapę przytrzymując ją aby umieścić znacznik w odpowiednim miejscu.
- 3. Użyj 🕒 / 🖨 aby dostosować rozmiar mapy.

### **Generowanie trasy**

- 1. Kliknij وي aby wyświetlić trasę do swojego miejsca docelowego.
- 2. Kliknij 🕨, aby rozpocząć nawigację.

## Nawigacja w Bryton Active App

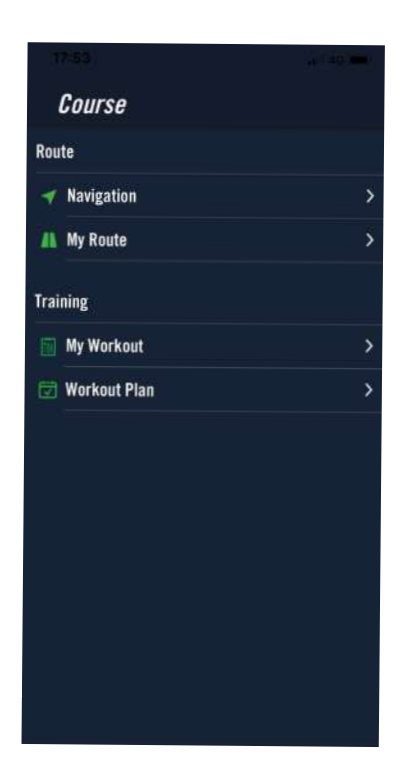

- 1. Sparuj urządzenie Rider S500 z aplikacją Bryton Active a następnie wybierz w aplikacji **Kursy** > **Nawigacja.**
- 2. Wprowadź w pasku wyszukiwania słowa kluczowe, adres albo typ POI , a następnie kliknij <sup>Q</sup>.
- 3. Wybierz wynik z listy wyszukiwania.
- 4. Potwierdź lokalizację, a następnie kliknij **Planowanie trasy**, aby wyświetlić jej przebieg.
- 5. Kliknij 🕙 w prawym górnym rogu ekranu, aby przesłać trasę do urządzenia i rozpocząć nawigację..

## Trasa powrotna

Jeśli chcesz wrócić do miejsca startu, Rider S500 może pomóc Ci w powrocie za pomocą jednego naciśnięcia przycisku w dowolnym momencie jazdy. Wykorzystując tą samą trasę, którą wybrałeś, odtworzy kolejne kroki i zapewni nawigację zakręt po zakręcie!

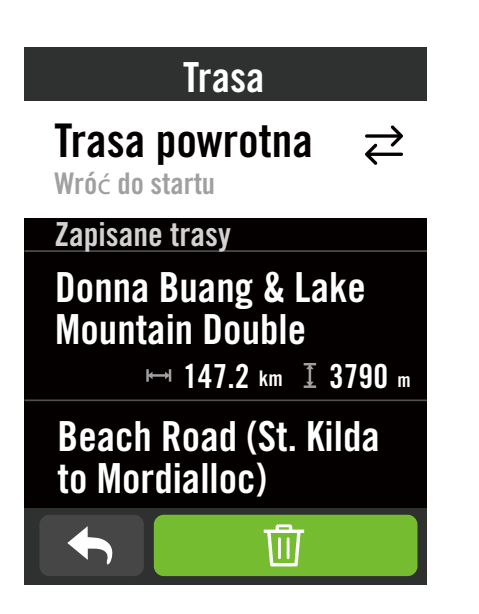

- Podczas nawigacji, przeciągnij palcem w górę ekranu, aby powrócić do ekranu głównego urządzenia. Przejdź do Kursy > Trasa > Trasa powrotna.
- Urządzenie wygeneruje trasę prowadzącą z powrotem do punktu początkowego dokładnie tą samą trasą, którą wybrałeś na początku. Podążaj za strzałkami we właściwym kierunku.

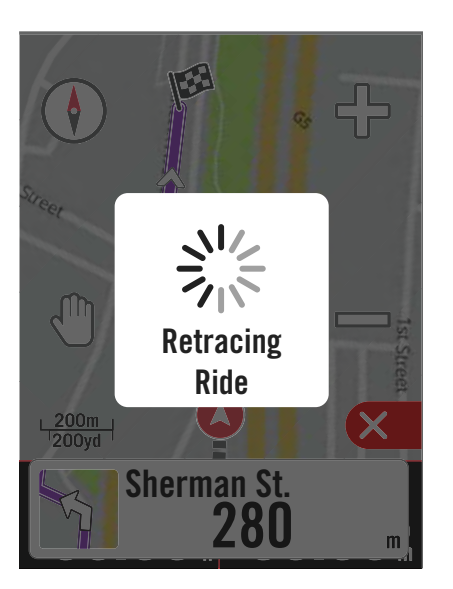

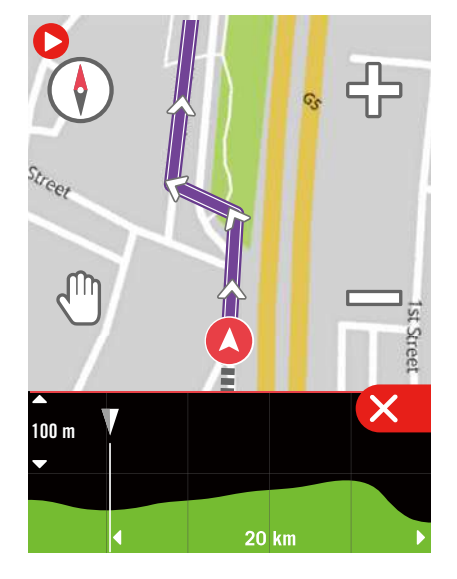

### Uwaga:

1. Przed użyciem funkcji trasy powrotnej musisz rozpocząć rejestrowanie jazdy.

2. Możesz wybrać, aby wstrzymać lub nie wstrzymywać nagrywania podczas aktywacji funkcji trasy powrotnej.

# **Pobieranie map**

Rider S500 jest dostarczany z preinstalowanymi mapami głównych regionów na całym świecie.

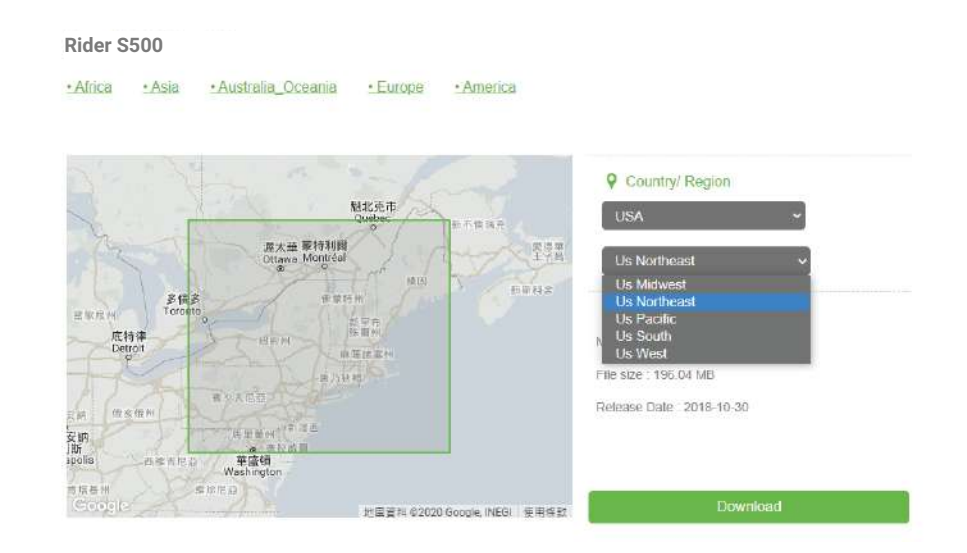

- 1. Pobierz wymagany plik zip z mapą z oficjalnej strony internetowej Bryton i rozpakuj go. Nie zmieniaj nazw ani rozszerzeń plików w rozpakowanym folderze, ponieważ może to spowodować wystąpienie błędów.
- 2. Używając oryginalnego kabla USB, podłącz urządzenie do komputera i na dysku "Bryton" przejdź do [Bryton>MAP].
- Skopiuj rozpakowany folder i wklej go do folderu [Bryton>MAP>Update].
   \*Jeśli na urządzeniu nie ma wystarczającej ilości wolnego miejsca, aby dodać mapy, usuń niepotrzebne foldery map przechowywane w następujących lokalizacjach: [Bryton>MAP>Update] i [Bryton>MAP>MapData]. Po dodaniu plików mapy upewnij się, że urządzenie nadal zachowuje co najmniej 100 MB miejsca na dane, aby mogło działać prawidłowo.
- 4. Po pomyślnym dodaniu plików map do urządzenia, przejdź do folderu [Bryton>MAP>Data] i usuń całą jego zawartość oraz foldery (zostaną one ponownie wgrane po pierwszym uruchomieniu systemu).
- Odłącz urządzenie i włącz zasilanie, umożliwiając urządzeniu uzyskanie na kilka minut połączenia satelitarnego. Mapa powinna zostać pomyślnie załadowana i wyświetlona na urządzeniu.

Back to Top

## Pobieranie map przez aplikację Active

a. Przejdź do Ustawienia > Mapa.

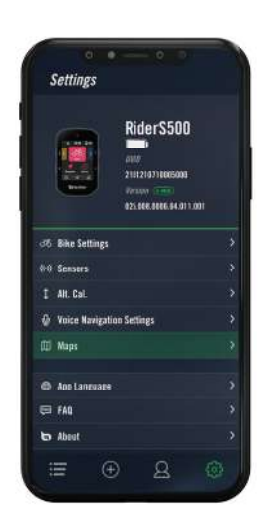

c. Wybierz folder główny "**BRYTON**", aby zezwolić aplikacji Bryton Active na dostęp do urządzenia w celu pobrania map. b. Podłącz urządzenie do smartfona za pomocą kabla Bryton USB-C. Jeśli korzystasz z iPhone'a będziesz potrzebować przejściówki z <u>USB-C na USB</u>.

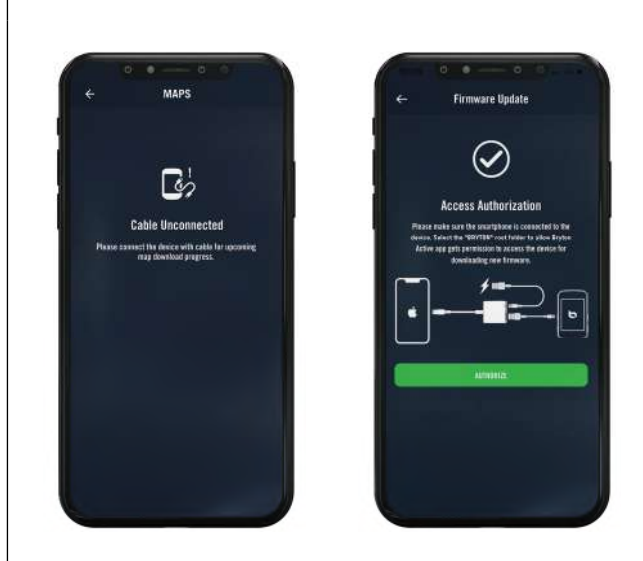

d. Wybierz "**Dodaj mapy**" a następnie mapę, która ma zostać pobrana do Ridera S500

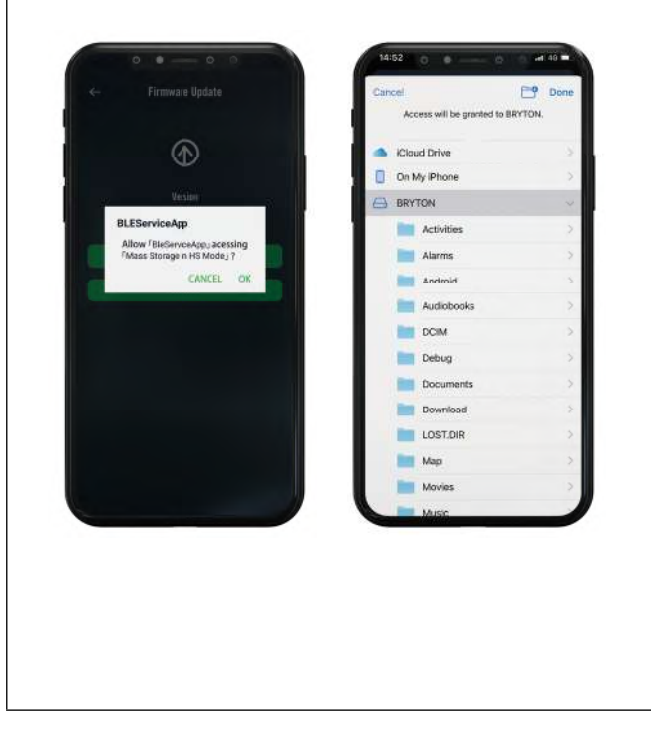

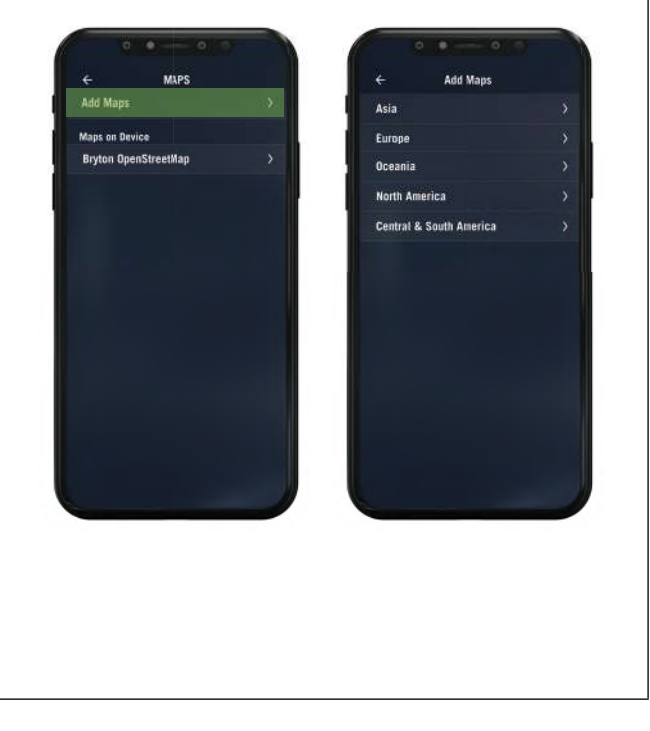

## Usuwanie map w Riderze S500

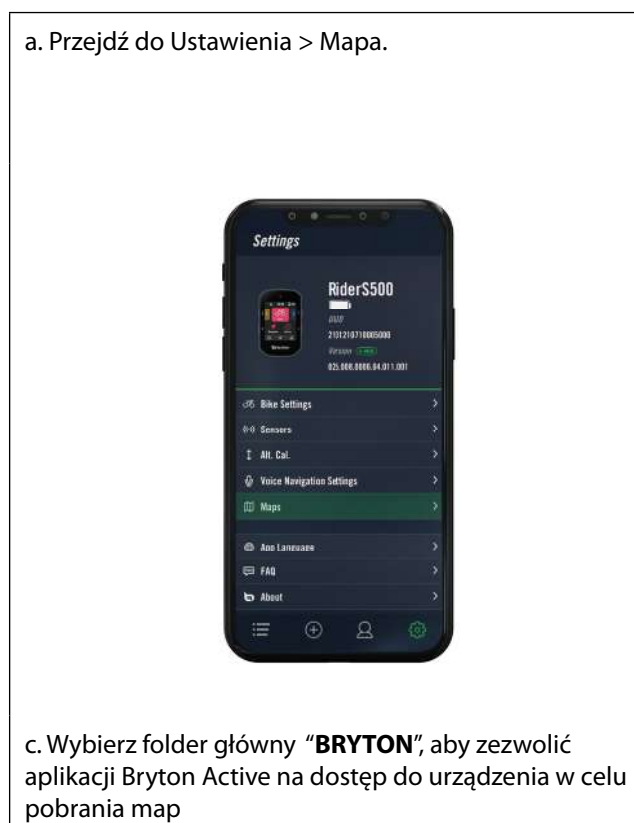

b. Podłącz urządzenie do smartfona za pomocą kabla Bryton USB-C. Jeśli korzystasz z iPhone'a będziesz potrzebować przejściówki z <u>USB-C na USB</u>.

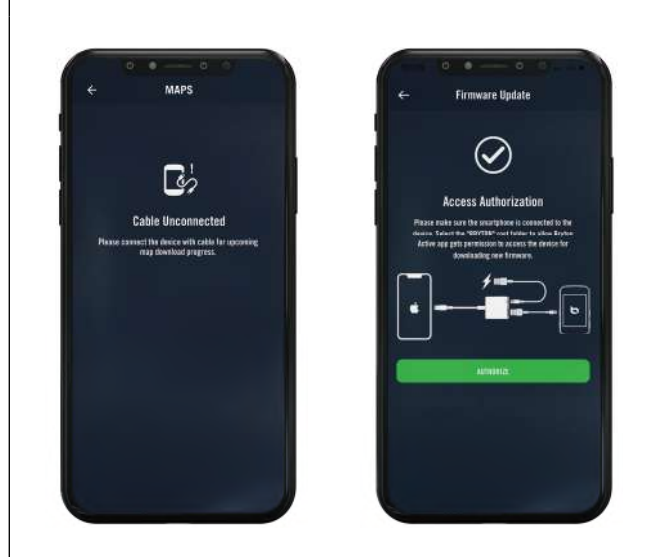

d. Wybierz "**Bryton OpenStreetMap**" a następnie mapę, która ma zostać usunięta.

|                                                                                                    | Access will be granted to B | RYTON. |
|----------------------------------------------------------------------------------------------------|-----------------------------|--------|
| $\odot$                                                                                                    | ICloud Drive                |        |
|                                                                                                    | On My iPhone                |        |
| Veslor                                                                                                    | BRYTON                      |        |
| BLEServiceAp                                                                                                    | Activities                  |        |
| Allow / BieServceApp_acessing<br>FMass Storage n HS Mode_ ?                                                                                                    | Alarms                      |        |
| CANCEL OK                                                                                                    | Android                     |        |
| and the second second se | Audiobooks                  |        |
|                                                                                                    | DCIM                        |        |
|                                                                                                    | Debug                       |        |
|                                                                                                    | Documents                   |        |
|                                                                                                    | Download                    |        |
|                                                                                                    | LOST.DIR                    |        |
|                                                                                                    | 🚞 Мар                       |        |
|                                                                                                    | Movies                      |        |
|                                                                                                    | Music                       |        |
|                                                                                                    |                             |        |

| ← MAPS               |              | ← BRYTON OpenStreetMap                          |  |
|----------------------|--------------|-------------------------------------------------|--|
| Add Maps             | >            | CA Atlantic<br>480.22 MB / Nrl Dute: 2021/04/06 |  |
| Maps on Device       |              | CA Central                                      |  |
| Bryton OpenStreetMap | 2 <b>4</b> 2 | CA North<br>36.33 Mil 1 Ver. 898 199.899        |  |
|                      |              |                                                 |  |
|                      |              |                                                 |  |
|                      |              |                                                 |  |
|                      |              |                                                 |  |
|                      |              |                                                 |  |
|                      |              |                                                 |  |
|                      |              |                                                 |  |
|                      |              |                                                 |  |
|                      |              |                                                 |  |
|                      |              |                                                 |  |

 $\uparrow$ 

# Wyniki

Rider S500 umożliwia przeglądanie zarejestrowanych aktywności oraz usuwanie wybranych zapisów, w celu zwolnienia pamięci do przechowywania i przetwarzania danych.

## Przeglądanie rekordów

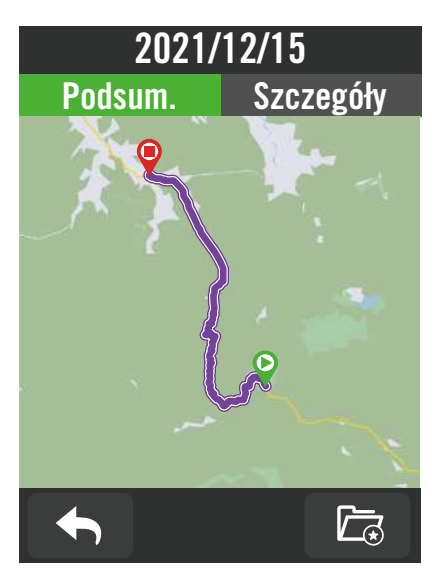

- 1. Wybierz 🔚 na ekranie głównym urządzenia.
- 2. Wybierz rekord, aby wyświetlić szczegóły.
- 3. Stuknij **Szczegóły** lub **Podsum.**, aby zobaczyć inne dane.

## Edycja nagrania

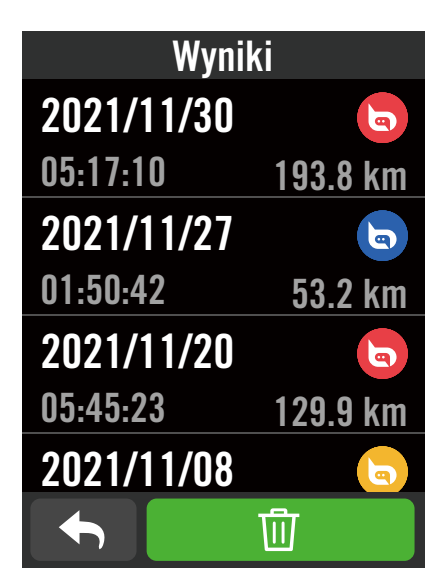

- 1. Wybierz 🔚 na ekranie głównym urządzenia.
- 2. Kliknij 🛗 , aby przejść do strony usuwania.
- 3. Wybierz nagranie(a), a następnie kliknij 💮 w celu usunięcia nagrania.
- 4. Naciśnij 🗸 w celu potwierdzenia.

# Ustawienia

W Ustawieniach możesz dostosować: ustawienia rowerów, jasność, synchronizację danych, czujniki, powiadomienia, ustawienia nawigacji oraz sieci. W tej sekcji znajdziesz również informacje na temat wersji oprogramowania jaka jest zainstalowana w Twoim urządzeniu. Dodatkowo, większość ustawień urządzenia można spersonalizować korzystając z aplikacji Bryton Active.

## Konfiguracja roweru

Rider S500 obsługuje do 3 profili rowerów, dzięki czemu dostosowanie urządzenia do dowolnego rodzaju konfiguracji jest łatwiejsze niż kiedykolwiek. Ustawienia każdego profilu mogą zostać spersonalizowane w zależności od preferowanego sposobu jazdy, np. wykorzystywanego systemu GPS, rozmiaru kół, typu pól danych itp.

### Ustawienia

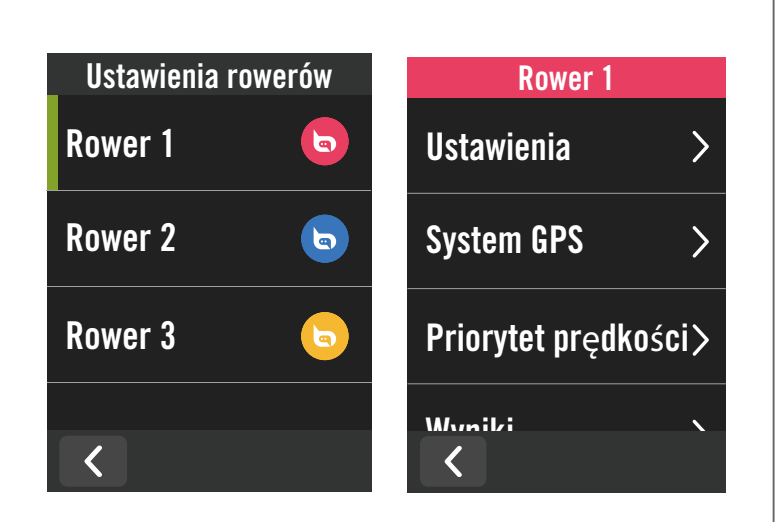

1. Wybierz 💮 na ekranie głównym urządzenia.

### 2. Wybierz **Ustawienia rowerów**. **Edycja ustawień profilu** Wybierz Bike1 lub Bike2 albo Bike3, aby wyświetlić i edytować ustawienia.

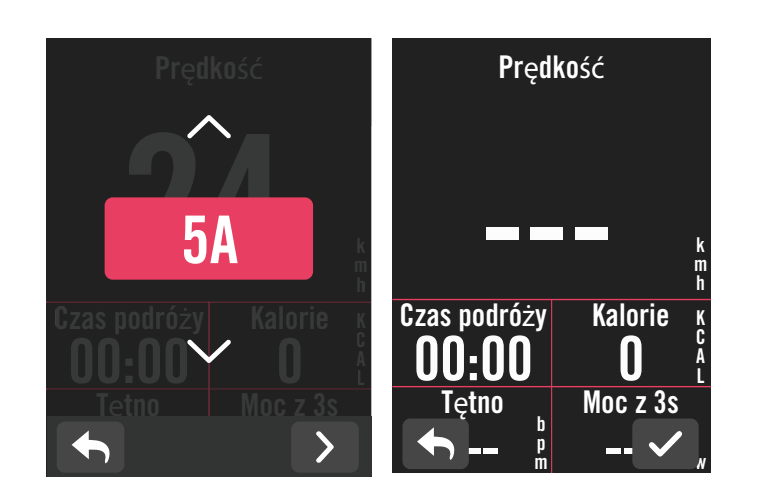

### Ekran z danymi:

- Wybierz Strona z danymi a następnie wybraną stronę by zmienić ilość wyświetlanych pól danych w siatce.
- Aby wyświetlić grafikę na stronie z danymi, wysokość żądanego pola danych musi wynosić co najmniej jedną trzecią ekranu lub więcej.
- Naciśnij > w celu podglądu pól danych. Kliknij 
   , aby zatwierdzić wybór lub
   aby wrócić do poprzedniego ekranu.

**Uwaga:** możesz także edytować profile rowerów w aplikacji Bryton Active po sparowaniu jej z urządzeniem. Przejdź do Ustawienia > Ustawienia rowerów w aplikacji. Wszystkie zmienione informacje zostaną automatycznie zsynchronizowane z urządzeniem po upewnieniu się, że Rider S500 jest połączony z aplikacją.

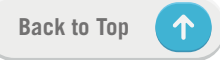

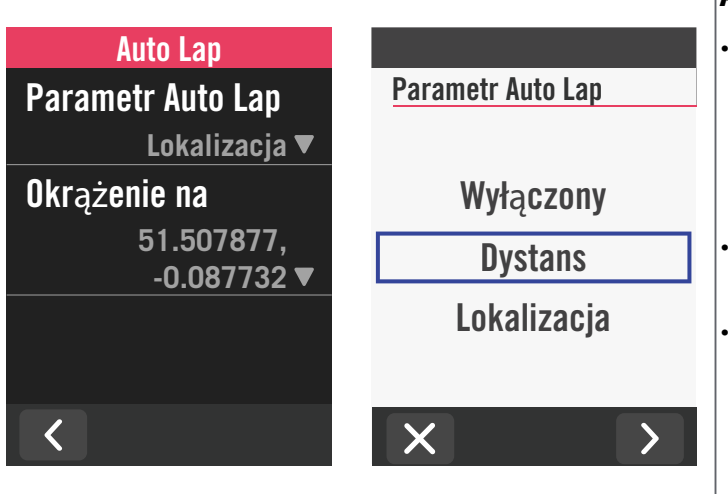

### Auto Lap:

- Parametru Auto Lap można użyć do automatycznego zaznaczenia określonej pozycji. Wybierz opcję Dystans lub Lokalizacja w celu uruchomienia licznika orkażeń.
- Wprowadź wymagane ustawienia lub wpisz wartość naciskając ikonę >.
- Po wybraniu Dystans, należy wprowadzić określoną wartość. Po wybraniu Lokalizacja, należy zaczekać na uzyskanie sygnału satelity w celu lokalizacji bieżącej pozycji.

| Szybki status   | 19 90                              |                |
|-----------------|------------------------------------|----------------|
| yp<br>Recznie ▼ | I Z:ZO بر<br>الم <u>Active</u> 56% | M<br>• • • • • |
| órna siatka     | Tetno                              |                |
| Tętno ▼         | 142                                | B<br>P<br>M    |
| iatka 1         | Kalorie <sub>k</sub> Kade          | ncja           |
| Kalorie 🔻       | 150 8                              |                |
| iatka 2         | Czas okr. Czas j                   | jazdy          |
|                 | 10:28 13:                          | 37             |

### Szybki status:

- Szybki status można dostosować, poprzez wybranie różnych danych dla każdej siatki.
- Kolory górnej siatki zmienia się w zależności od stref czasowych, które zależą od ustawień. (Patrz S.7 w celu uzyskania dalszych informacji)

| Ale    | rt czasu   |     |
|--------|------------|-----|
| Status |            | Cza |
| Czas   |            | 0   |
|        | 00:30:00 🔻 | 0   |
|        |            |     |
|        |            |     |
|        |            |     |
| <      |            |     |

| 31   | 01                          |
|------|-----------------------------|
| 30 : | 00                          |
| 29   |                             |
|      | 31<br>  <b>30   :</b><br>29 |

### Alarm:

•

- Włącz status.
- Dostosuj wymagane ustawienia dla Czas, Dystans, Prędkość, Tętno lub Kadencja.

## System GPS

Rider S500 oferuje pełną obsługę GNSS (Global Navigation Satellite System), w tym GPS, GLONASS (Rosja), BDS (Chiny), QZSS (Japonia) i Galileo (UE). Możesz wybrać odpowiedni tryb GPS w zależności od lokalizacji, aby zwiększyć dokładność lub lepiej dopasować urządzenie do swoich potrzeb.

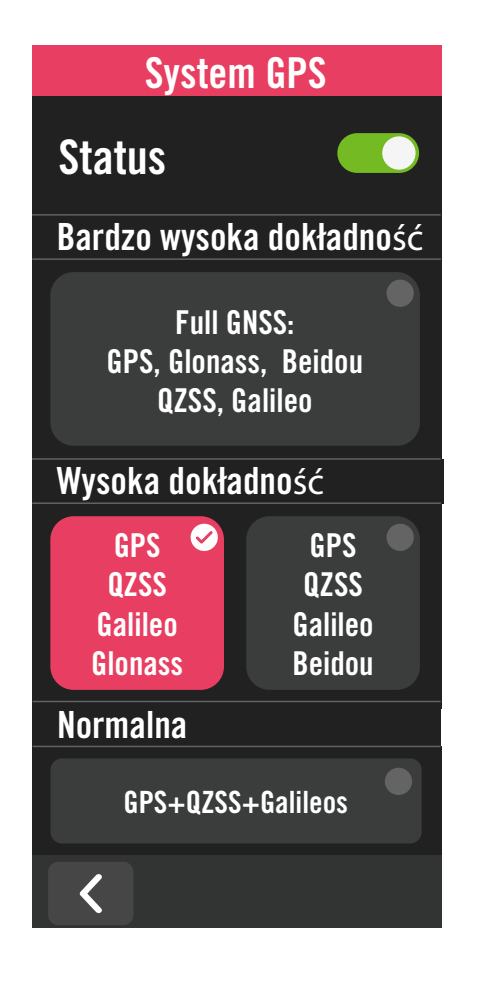

## Priorytet prędkości

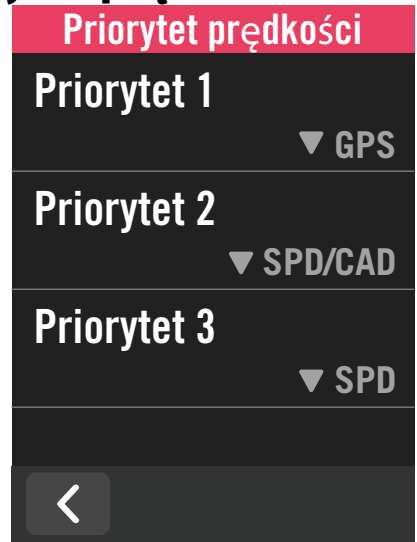

- 1. Wybierz 🔅 na ekranie głównym urządzenia.
- 2. Wybierz Ustawienia rowerów.
- 3. Wybierz profil roweru > System GPS. Włączenie systemu GPS
- 1. Ustaw status systemu GPS jako włączony.
- 2. Wybierz odpowiedni system nawigacji satelitarnej.
  - GPS+QZSS+Galieo+Glonass: Tę kombinację należy wybrać, aby uzyskać najlepszą dokładność, jeśli użytkownik NIE znajduje się w regionie Azja-Pacyfik.
  - GPS+QZSS+Galieo+Beidou: Ta kombinacja zapewni najlepszą dokładność w regionie Azja-Pacyfik.
  - System nawigacji satelitarnej GPS+Galileo+QZSS: wystarcza do regularnych zastosowań, zużywając mniej energii niż 2 zestawy powyżej.
  - Oszczędzanie energii: kompromis między dokładnością a uzyskaniem maksymalnego czasu eksploatacji baterii. Korzystaj z tego trybu w otwartym terenie.

### Wyłączenie systemu GPS

- 1. Wyłącz GPS, aby oszczędzać baterię, gdy sygnał GPS jest niedostępny lub gdy informacje GPS nie są wymagane (np. podczas treningu w pomieszczeniach).
- 1. Wybierz 🔅 na stronie głównej.
- 2. Znajdź Ustawienia rowerów.
- 3. Wybierz rower > **Priorytet prędkości.**

4. Zmień źródło danych o prędkości, aby ustalić priorytety odczytu.

**UWAGA:** Jeżeli sygnał GPS nie jest ustalony, na ekranie pojawi się komunikat "Wyjdź na zewnątrz na otwarty teren, aby uzyskać sygnał GPS.". Sprawdź, czy jest włączona funkcja GPS i wyjdź na zewnątrz, aby uzyskać sygnał.

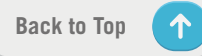

## Wyniki

Wybierz Wyniki, aby wyświetlić więcej szczegółów na temat wybranego profilu licznika.

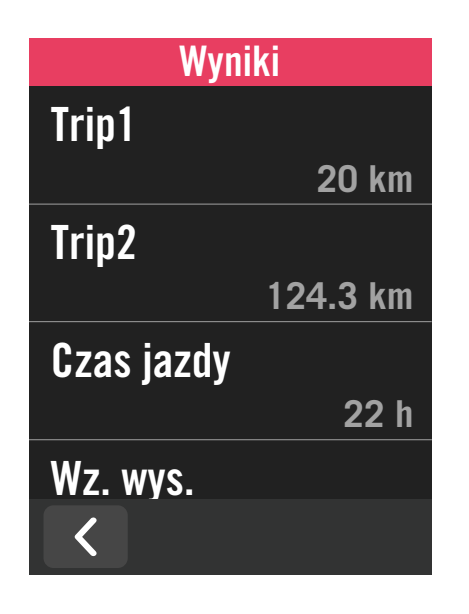

1. Znajdź 🔅 na stronie głównej.

2. Znajdź **Ustawienia rowerów**.

3. Wybierz profil roweru > **Wyniki.** 

### Suma 1 / 2:

Łączny przebieg zarejestrowany przed jego zresetowaniem. Możesz dowolnie używać Suma 1 lub Suma 2 do zapisania dystansu podróży w określonym okresie i jego wyzerowania. Suma 1 i 2 pokażą tę samą wartość przed zresetowaniem jednej lub każdej z nich.

Na przykład, jeśli planujesz zmienić opony po przejechaniu 100 km, możesz zresetować Podróż 1 lub Podróż 2 do 0 po założeniu nowych opon. Po kilku jazdach możesz wyświetlić całkowity dystans podróży od momentu zmiany opon, aby zobaczyć, ile kilometrów pozostało do kolejnej wymiany.

# Wyświetlacz

Możesz zmieniać ustawienia wyświetlacza, takie jak: jasność, czas podświetlenia czy tryb wyświetlania kolorów na liczniku.

| Wyświetlacz                    |                    |
|--------------------------------|--------------------|
| Jasność >                      |                    |
| Czas podświetlenia<br>30 sec▼  | Czas podświetlenia |
| Tryb koloru licznika<br>Dzień▼ | 2 min(s)           |
| <                              |                    |

1. Wybierz ငြို့ na ekranie głównym urządzenia.

2. Wybierz Wyświetlacz > Jasność.

### Czas podświetlenia

 Przesuwaj w górę lub dół, aby wybrać preferowany czas trwania podświetlenia.

### Tryb koloru licznika

1. Można wybrać tryb: Dzień, Noc lub Auto co pozwoli na dostosowanie sposobu wyświetlania do panujących warunków oświetleniowych.

# Parowanie czujników

Sugerujemy, aby wcześniej sparować wszystkie czujniki z urządzeniem. Rider S500 wyszuka pobliskie aktywne czujniki z puli czujników, dzięki czemu przełączanie między rowerami i czujnikami będzie łatwiejsze i wygodniejsze niż kiedykolwiek.

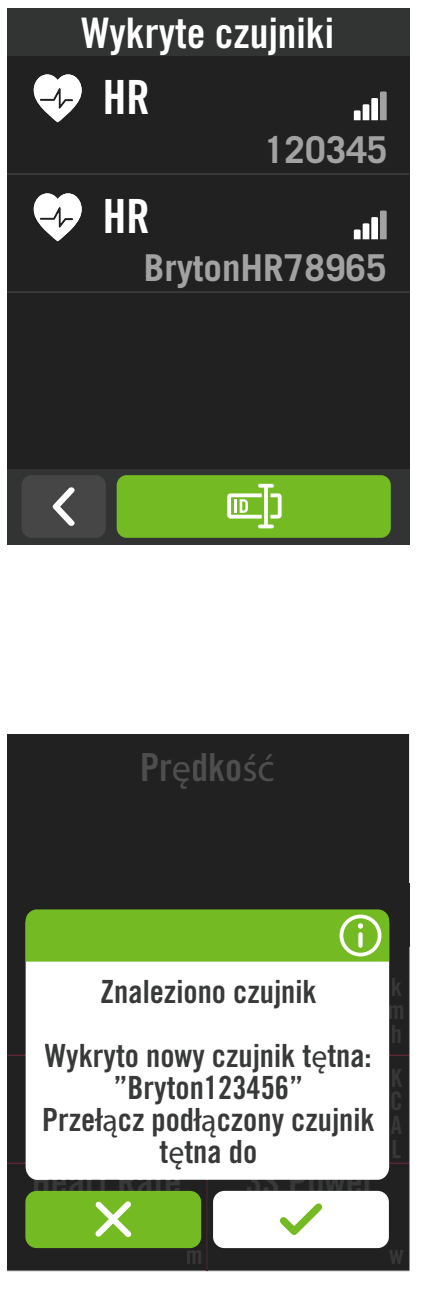

### 1. Wybierz 💮 na stronie głównej. Znajdź **Czujniki.** Dodaj nowe czujniki

- 1. Wybierz 🕂, aby dodać nowe czujniki.
- 2. Wybierz dowolny typ czujnika, z którym chciałbyś wykonać parowanie.
- 3. Aby wykonać parowanie czujników ze swoim urządzeniem, należy najpierw zainstalować czujniki Bryton na rowerze, a następnie założyć czujnik tętna lub obrócić kilka razy korbę i koło, aby aktywować wszystkie czujniki.
- Dla opcji Radar oraz E-bike i rowerów wyposażonych w grupy napędów elektronicznych przed rozpoczęciem parowania należy włączyć zasilanie.
- 5. Zaczekaj na automatyczne wykrycie przez urządzenie czujników lub wybierz 回, aby ręcznie wprowadzić ID czujnika.
- 6. Wybierz wykryty czujnik, który chciałbyś sparować z urządzeniem, a następnie wybierz ✓, aby zapisać ustawienia.

### Rozłączanie czujników

- 1. Wybierz czujnik, który chciałbyś wyłączyć.
- 2. Ustaw jego status jako wyłączony, aby rozłączyć czujnik.

### Aktywuj sparowane czujniki

- 1. Wybierz czujnik, który chciałbyś aktywować.
- 2. Włącz status czujnika co spowoduje automatyczne połączenie z czujnikiem.
- 3. Jeśli połączenie z czujnikiem nie powiodło się lub, gdy wymagane jest przełączenie na ten czujnik, wybierz
  - 🛞, aby ponownie połączyć ze swoim urządzeniem.

### Usuwanie czujników

- 1. Wybierz czujnik, który chciałbyś usunąć.
- 2. Stuknij Usuń i kliknij 🗸 w celu potwierdzenia.

### Przełączanie czujników

- Jeśli zostanie wykryty inny sparowany czujnik, urządzenie zapyta, czy chcesz przełączyć się na niego przełączyć.
- 2. Stuknij 🗸, aby przełączyć czujnik.

### UWAGA:

- Jeśli wybierzesz X w powiadomieniu o znalezieniu czujnika, wykryty czujnik zostanie wyłączony. Będziesz musiał ustawić jego status jako włączony, aby aktywować go ponownie.
- Czujniki wymagają przełączenia tylko wtedy, gdy są tego samego typu i obydwa zostały już dodane do listy.

## Korzystanie z elektronicznych systemów zmiany przełożeń

Po sparowaniu elektronicznych przerzutek, takich jak Shimano Di2 lub SRAM, możesz wejść do strony wybranych czujników, aby wprowadzić dalsze ustwienia. Aby uzyskać więcej danych na temat dostosowania siatki danych wyświetlanych na ekranie licznika, przejdź do strony 5.

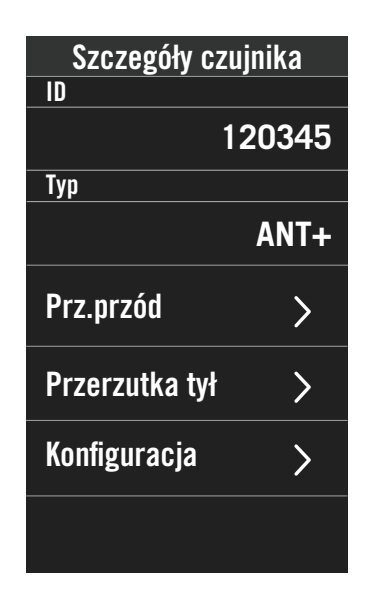

| Przerzutka | tył  |
|------------|------|
| Zębatki 1  |      |
|            | 21 ▼ |
| Zębatki 2  |      |
|            | 19 🔻 |
| Zębatki 3  |      |
|            | 18▼  |
| Zębatki 4  |      |
|            | 17▼  |
| Zębatki 5  |      |
|            |      |

- 1. Wybierz 🔅 na ekranie głównym urządzenia
- 2. Znajdź Czujniki.
- 3. Wybierz sparowaną przerzutkę elektroniczną.
- 4. Przejdź do Szczegóły czujnika, aby wprowadzić liczbę zębów.

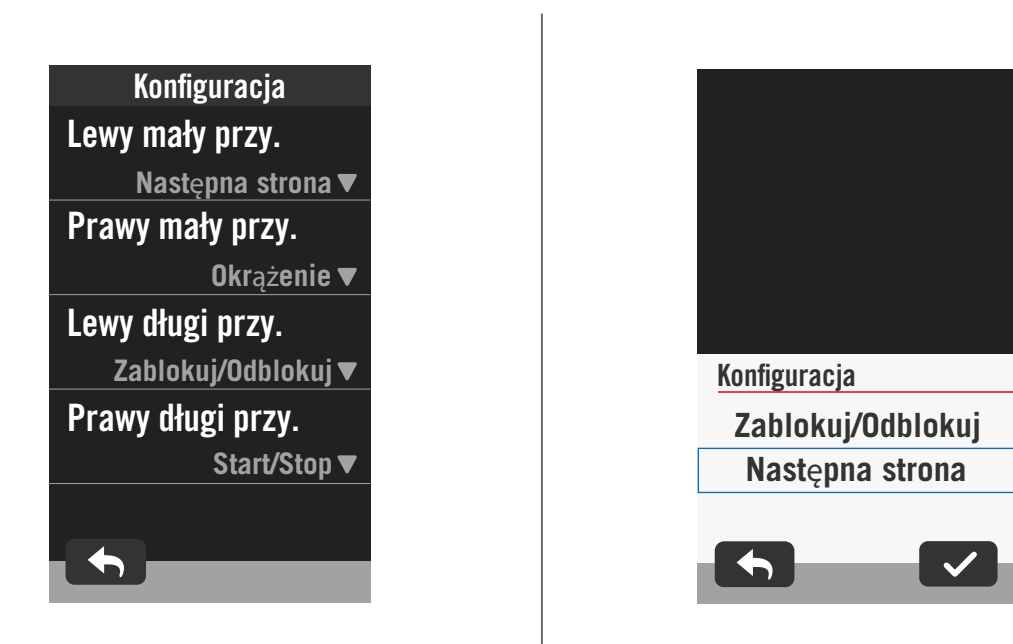

### Konfiguracja

- 1. Przejdź do Konfiguracja
- 2. Kliknij 🛡 przy każdej opcji, aby ustawić różne funkcje dla każdego z przycisków.

## Zarządzanie czujnikami przez Bryton Active

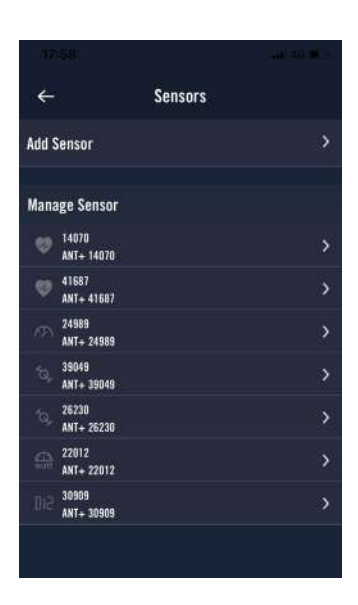

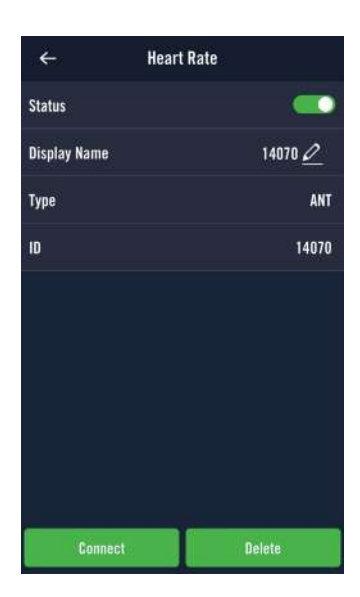

- 1. Wybierz Ustawienia na stronie głównej.
- 2. Znajdź **Czujniki.**
- Dodaj nowe czujniki
- 1. Wybierz **Dodaj czujnik**, aby dodać nowe czujniki.
- 2. Wybierz typ czujnika, który chciałbyś sparować.
- Aby wykonać parowanie czujników ze swoim urządzeniem, należy najpierw zainstalować czujniki Bryton na rowerze, a następnie założyć czujnik tętna lub obrócić kilka razy korbę i koło, aby aktywować wszystkie czujniki.
- Dla opcji Radar oraz E-bike i rowerów wypo sażonych w grupy napędów elektronicznych przed rozpoczęciem parowania należy włączyć zasilanie.
- 5. Zaczekaj na automatyczne wykrycie czujników lub ręcznie wprowadź ID wybranego czujnika.
- Wybierz wykryty czujnik, który chciałbyś sparować z urządzeniem, a następnie kliknij **OK**, aby zapisać ustawienia.

### Zarządzanie czujnikami

- 1. Wybierz czujnik, który chciałbyś edytować.
- 2. Włącz lub wyłącz status, aby uaktywnić lub wyłączyć czujnik.
- 3. Edytuj nazwę klikając 🧷 .
- 4. Usuń czujnik poprzez naciśnięcie Skasuj.

### Przełączanie czujników

- 1. Wybierz czujnik, na który chciałbyś przełączyć.
- 2. Naciśnij **Połączenie**, aby wykonać parowanie czujnika.

**UWAGA:** Czujniki wymagają przełączenia tylko wtedy, gdy są tego samego typu i obydwa zostały już dodane do listy.

## **Radar rowerowy**

Po prostym sparowaniu, Rider S500 obsługuje ANT+ Radar. Na stronie licznika, wyświetlony pasek radaru pokaże zbliżające się pojazdy, wykorzystując ekran Rider S500 z jaskrawymi kolorami dla łatwego zrozumienia ikon pojazdu i zmiany koloru informujące o statusie.

Dodatkowo, można skonfigurować powiadomienia audio z radarem w celu powiadamiania użytkownika o zbliżającym się pojeździe, który zbliżył się na ustawioną odległość.

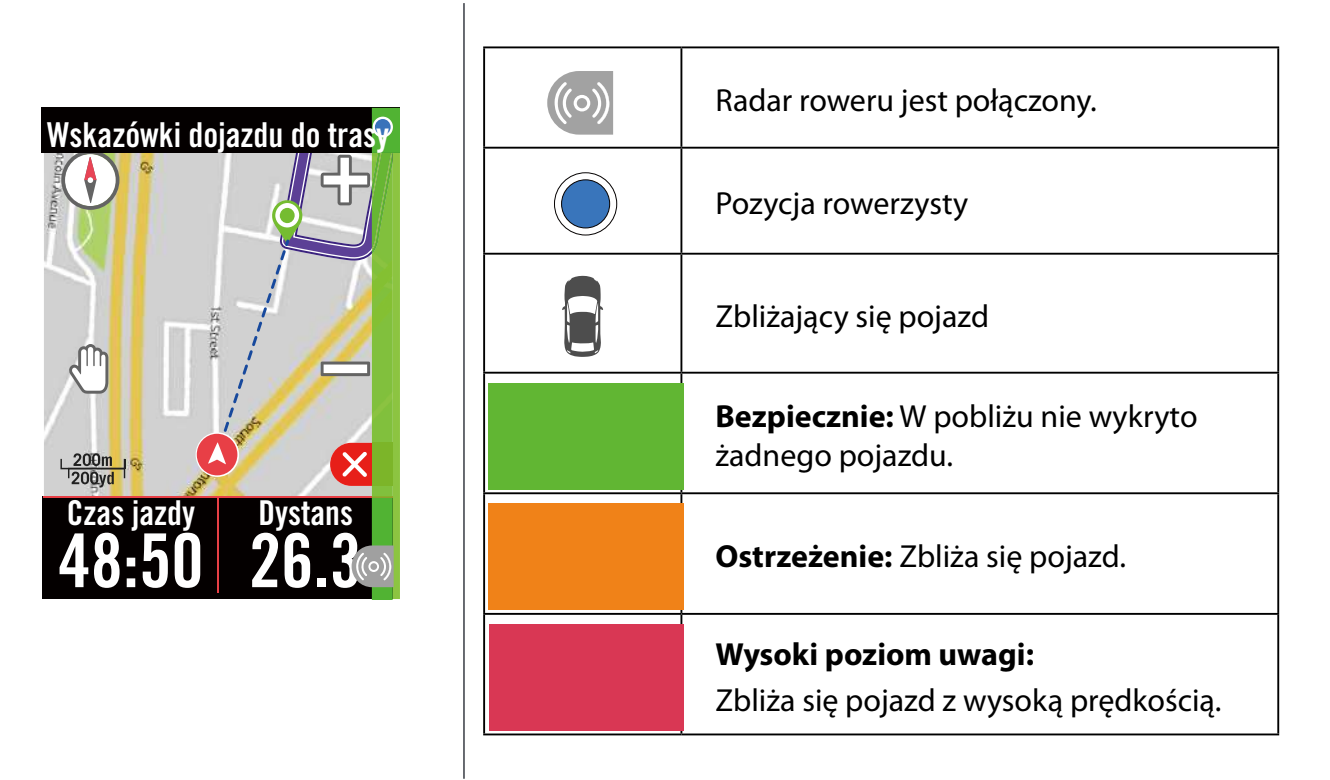

### UWAGA:

- Jeśli w odległości do 150m nie ma żadnego pojazdu, kolorowy pasek nie wyświetli się na ekranie.
- Przejdź na stronę 29, aby dowiedzieć się, jak wykonać parowanie radaru roweru z Rider S500.

## Używanie E-bike

Rider S500 obsługuje rowery elektryczne wyposażone w rozwiązania Shimano Steps i ANT+ LEV, pozwalając na wyświetlanie różnych danych dotyczących rowerów elektrycznych, w tym trybu wspomagania, trybu zmiany poziomu wspomagania, akumulatorów do rowerów elektrycznych, zasięgu i tylnego przełożenia.

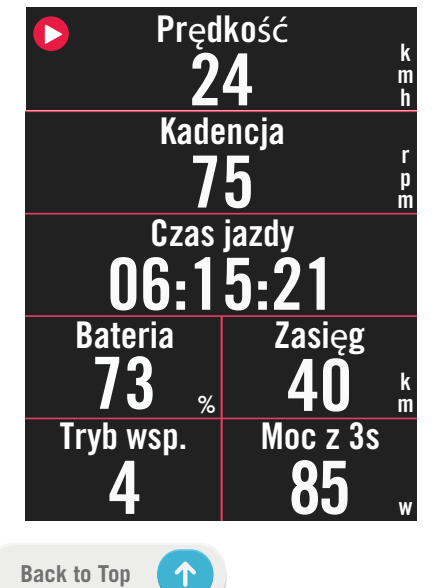

- 1. Przed użyciem kompatybilnego e-bika, należy go sparować z Rider S500.
- 2. Możesz dostosować pola danych kompatybilnego E-bike'a.

### **UWAGA:**

Obsługiwane wyłącznie w kompatybilnych systemach e-bike. Niektóre dane z niekompatybilnych systemów e-bike, nie będą mogły być wyświetlane na Riderze S500.

# System

W opcji System, można dostosować Ustawienia systemu, Ustawienia nagrywania, Auto przewijanie, Włącz przypomnienie, Zapisywanie plików, Pamięć, ODO i Reset danych.

## Ustawienia systemu

Skonfigurować można Język, Czas podświetlenia, Tryb koloru licznika, Dźwięk klawiszy, Dźwięk, Czas/Jednostki, Auto blokada i Czas trwania.

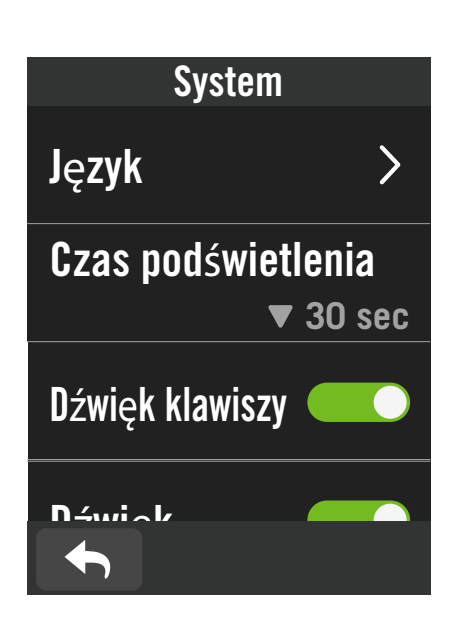

| Czas/Jednostki |  |
|----------------|--|
| Ustaw czas     |  |
| + 0:00 ▼       |  |
| Format daty    |  |
| rr/mm/dd ▼     |  |
| Format czasu   |  |
| 24 h▼          |  |
| Jednostki      |  |
|                |  |

### 1. Stuknij 💮 na stronie głównej.

2. Wybierz **System > Ustawienia systemu**. Język

1. Wybierz wymagany język.

Czas podświetlenia

- 1. Wybierz wymagane ustawienie.
- 2. Wybierz 🗸 w celu potwierdzenia.

### Dźwięk klawiszy

1. Włącz lub wyłącz **Dźwięk klawiszy**, aby zmienić ustawienia naciskania klawiszy.

### Dźwięk

1. Włącz lub wyłącz **Dźwięk**, aby zmienić ustawienia dla alarmów i powiadomień.

### Czas/Jednostki

1. Aby zmienić ustawienia, wybierz **Wył. w** dzień, Format daty, Format czasu, Jednostki i Temperatura.

## Ustawienia nagrywania

W opcji Ustawienia nagrywania, można dostosować częstotliwość nagrywania dla zapewnienia większej dokładności / zapisywania danych, a także to, jakie dane mają być obejmowane w zależności od preferencji użytkownika.

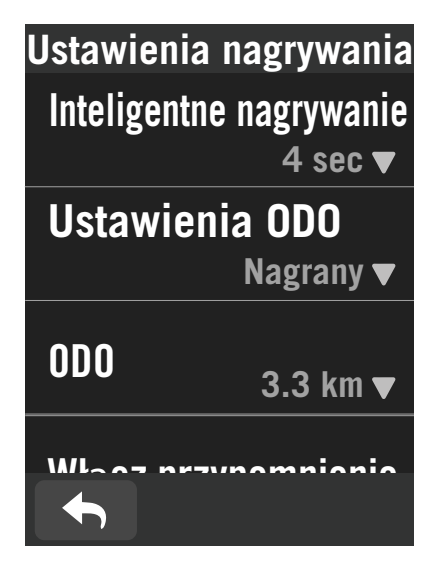

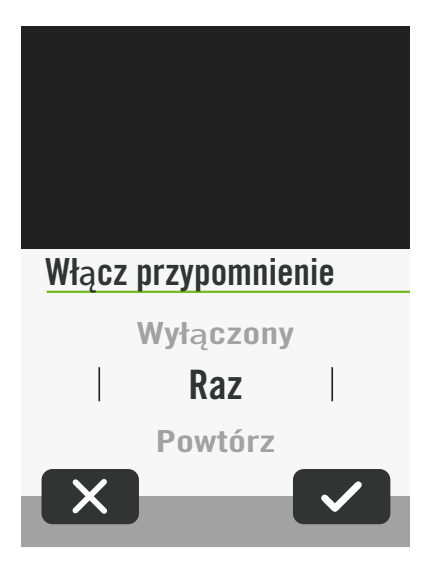

1. Wybierz 🔅 na stronie głównej.

2. Wybierz System > Ustawienia nagrywania.

### Inteligentne nagrywanie

- 1. Ustaw wymagany czas inteligentnego nagrywania.
- 2. Wybierz 🗸 w celu potwierdzenia.

### Ustawienia ODO

 Wybierz Nagrany lub Wszystko i potwierdź wybór klikając

#### Włącz przypomnienie

Gdy urządzenie wykryje ruch roweru, pojawi się przypomnienie z pytaniem o rozpoczęcie nagrywania. Można ustawić częstotliwość przypominania

- 1. Wybierz 🔅 na stronie głównej.
- Znajdź System > Ustawienia nagrywania > Włącz przypomnienie.
- 3. Wybierz 🗸 w celu potwierdzenia.

### UWAGA:

 Wszystko oznacza, że kilometraż pokaże skumulowany dystans wszystkich podróży; Nagrany pokaże wyłącznie skumulowany dystans nagranej podróży.

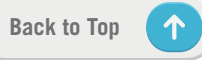

# Wysokość

Dzięki połączeniu z Internetem Rider S500 dostarcza informacje o wysokości do bezpośredniej kalibracji. Możesz także zmienić wysokość ręcznie.

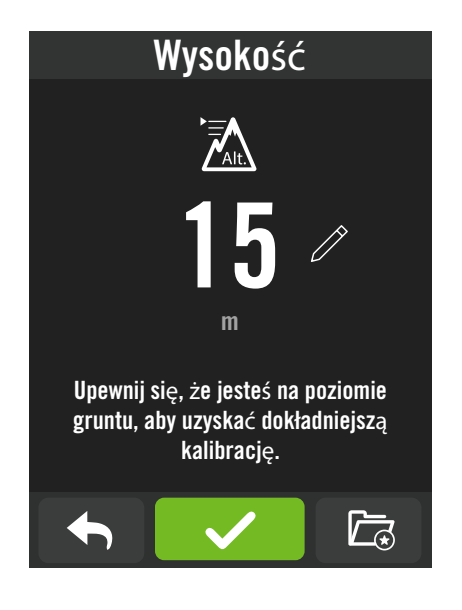

### Kalibracja wysokości

- 1. Wybierz 🔅 na ekranie głównym urządzenia.
- 2. Wybierz **Wysokość**.
- 3. Aby zmienić wartość kliknij widoczną na ekranie liczbę.
- 4. Zatwierdź wprowadzone dane klikając 🗸
- 5. Możesz także zapisać określone lokalizacje do automatycznej kalibracji wysokości. Wprowadź dane dla poszczególnych lokalizacji.

### UWAGA:

Wartość wysokości w trybie licznika zostanie zmieniona po dostosowaniu bieżącej wysokości.

# Info

Możesz sprawdzić aktualną wersję oprogramowania Twojego urządzenia.

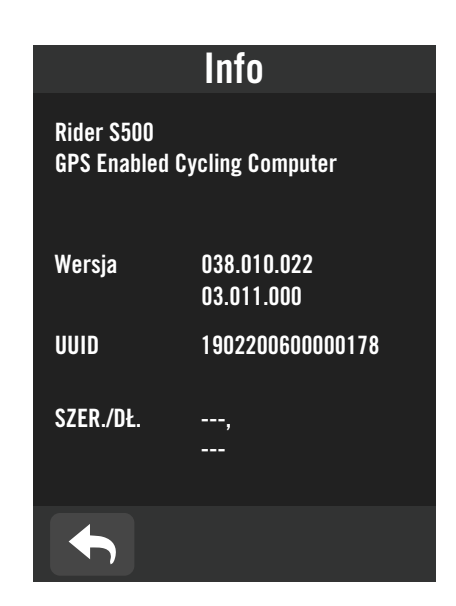

- 1. Wybierz 🔅 na ekranie głównym urządzenia.
- 2. Wybierz Info.
- Na urządzeniu pojawią się informacje o aktualnej wersji oprogramowania oraz szerokości i długości geograficznej.

# Profil

Na urządzeniu pojawią się informacje o aktualnej wersji oprogramowania oraz szerokości i długości geograficznej.

## Dane osobowe

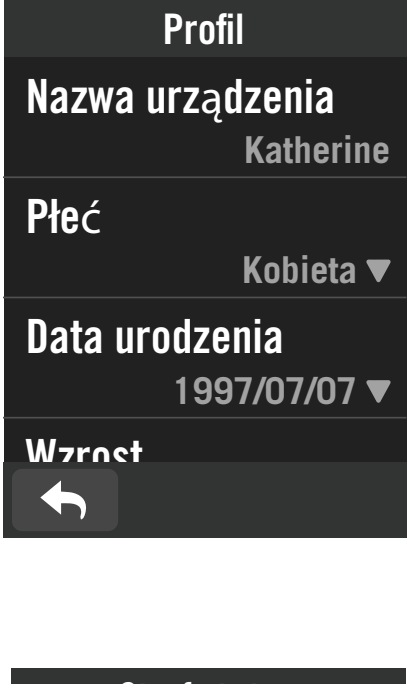

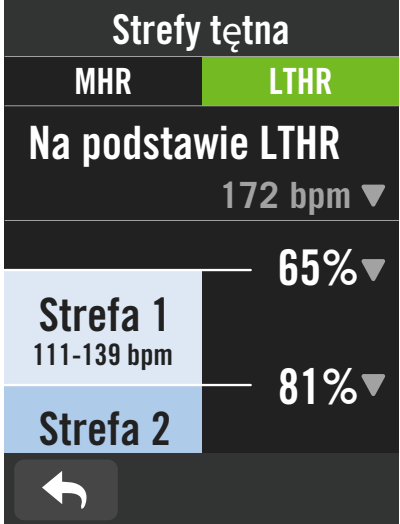

- 1. Wybierz 🙎 na ekranie głównym urządzenia
- 2. Kliknij wybrane pole aby edytować wprowadzone dane.

### Dostosowanie strefy tętna

### 1. Wybierz MHR.

- Użyj klawiatury do wprowadzenia wartości MHR.
- Wybierz w celu potwierdzenia wprowadzonych danych.
- Przewiń listę, aby edytować pozostałe strefy w ten sam sposób.

### 2. Wybierz **LTHR**.

- Użyj klawiatury do wprowadzenia LTHR.
- Naciśnij w celu potwierdzenia wprowadzonych danych.
- Przewiń listę, aby edytować pozostałe strefy w ten sam sposób.

### Dostosowanie stref mocy

### Wybierz **FTP**.

- Użyj klawiatury do wprowadzenia wartości FTP.
- Naciśnij 🗸 w celu potwierdzenia.
- Przewiń listę, aby edytować pozostałe strefy w ten sam sposób

**UWAGA:** Dane graficzne tętna zostaną wyświetlone w oparciu o wybór LTHR lub MHR. Dane graficzne mocy zostaną wyświetlone w oparciu o wybór FTP lub MAP. Przejdź na <u>stronę 6,</u> aby wyświetlić więcej szczegółowych informacji o trybie graficznym.

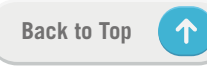

# Zaawansowane ustawienia aplikacji Bryton

Po sparowaniu Ridera S500 z aplikacją Bryton Active będziesz mieć dostęp do Powiadomień.

# Powiadomienia

Po sparowaniu zgodnego smartfona z Riderem S500, przy użyciu bezprzewodowej technologii Bluetooth, w urządzeniu Rider S500, można będzie odbierać powiadomienia o połączeniach telefonicznych, wiadomościach tekstowych oraz mailowych.

- 1. Parowanie telefonu iOS
  - a. Przejdź do opcji "Ustawienia > Bluetooth" telefonu i włącz Bluetooth.
  - b. Przejdź do aplikacji Bryton Mobile i stuknij "Ustawienia > Menedżer urządzeń >+".
  - c. Wybierz i dodaj swoje urządzenie, naciskając "+".
  - d. Stuknij "Paruj", aby wykonać parowanie swojego urządzenia ze swoim telefonem. (Wyłącznie dla telefonów iOS)
  - e. Stuknij "Zakończ", aby dokończyć parowanie.

**UWAGA:** Jeśli powiadomienia nie działają prawidłowo, przejdź w telefonie do "Ustawienia > Powiadomienia" i sprawdź, czy pozwoliłeś na powiadomienia w zgodnych aplikacjach do obsługi wiadomości i poczty e-mail lub przejdź do ustawień aplikacji społecznościowych.

- 1. Parowanie telefonu Android
  - a. Przejdź do opcji "Ustawienia > Bluetooth" telefonu i włącz Bluetooth.
  - b. Przejdź do aplikacji Bryton Active i kliknij "Ustawienia > Moje urządzenia > Dodaj urządzenie"
  - c. Wybierz i dodaj swoje urządzenie, naciskając "+" i potwierdzając jego numer UUID.
- 2. Zezwól na dostęp do powiadomień
  - a. Przejdź do "Ustawienia> Powiadomienia".
  - b. Kliknij "OK", aby przejść do ustawień, aby pozwolić na Dostęp do powiadomień dla aplikacji Bryton.
  - c. Stuknij "Aktywny" i wybierz "OK", aby pozwolić na dostęp do powiadomień dla Bryton.
  - d. Przejdź z powrotem do ustawień Powiadomienia.
  - e. Wybierz i włącz Połączenia przychodzące, Wiadomości tekstowe oraz Poczta e-mail, stukając każdy z elementów.

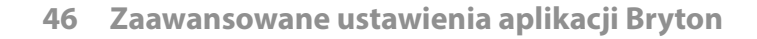

# Dodatek

# Specyfikacje

## Rider S500

| Element                          | Opis                                                                                                    |
|----------------------------------|----------------------------------------------------------------------------------------------------|
| Wyświetlacz                      | 2,4" pojemnościowy kolorowy ekran dotykowy TFT 240x320                                                                                           |
| Gabaryty                         | 83,9 x 51 x 17,4 mm                                                                                                    |
| Waga                             | 87g                                                                                                    |
| Temperatura działania            | -10°C ~ 50°C                                                                                                    |
| Temperatura ładowania<br>baterii | 0°C ~ 40°C                                                                                                    |
| Bateria                          | Bateria litowo polimerowa                                                                                                    |
| Żywotność baterii                | Do 24 godzin w otwartym terenie                                                                                                    |
| ANT+™                            | Obsługa certyfikowanego, bezprzewodowego połączenia ANT+™.<br>Odwiedź www.thisisant.com/directory, aby uzyskać listę zgodnych<br>produktów.<br>♡ |
| GNSS                             | Zintegrowany, wysokiej czułości odbiornik GNSS z wbudowaną anteną                                                                                |
| BLE Smart                        | Inteligentna technologia bezprzewodowa Bluetooth z wbudowaną anteną;<br>Pasmo 2,4 GHz 0dBm                                                       |
| Wodoodporność                    | Wodoodporność na głębokości do 1 metra w czasie do 30 minut                                                                                      |
| Barometr                         | Wyposażone w barometr                                                                                                    |
| Bezprzewodowa sieć lokalna       | IEEE 802.11 b/g/n; pasmo 2,4GHz 8dBm                                                                                                    |

## Inteligentny czujnik prędkości (Opcjonalny)

| Element                                        | Opis                                                                                  |
|------------------------------------------------|---------------------------------------------------------------------------------------|
| Gabaryty                                       | 36,9 x 34,8 x 8,1 mm                                                                  |
| Waga                                           | 6 g                                                                                   |
| Wodoodporność                                  | Przypadkowa ekspozycja na wodę na głębokości do 1 metra w czasie do<br>30 minut       |
| Zakres transmisji                              | 3 m                                                                                   |
| Żywotność baterii                              | Do 1 roku                                                                             |
| Temperatura działania                          | -10°C ~ 60°C                                                                          |
| Częstotliwość/protokół<br>komunikacji radiowej | Protokół komunikacji bezprzewodowej 2,4GHz / Bluetooth 4.0 i<br>Dynastream ANT+ Sport |

**UWAGA:** Dokładność może się pogorszyć w wyniku słabego styku czujnika, zakłóceń elektrycznych, magnetycznych i odległości od nadajnika. Aby uniknąć zakłóceń magnetycznych, zaleca się, aby zmienić lokalizację, oczyścić lub wymienić łańcuch.

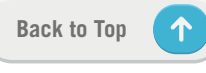

## Inteligentny czujnik kadencji (Opcjonalny)

| Element                                        | Opis                                                                                  |
|------------------------------------------------|---------------------------------------------------------------------------------------|
| Gabaryty                                       | 36,9 x 31,6 x 8,1 mm                                                                  |
| Waga                                           | 6 g                                                                                   |
| Wodoodporność                                  | Przypadkowa ekspozycja na wodę na głębokości do 1 metra w czasie do<br>30 minut       |
| Zakres transmisji                              | 3 m                                                                                   |
| Żywotność baterii                              | Do 1 roku                                                                             |
| Temperatura działania                          | -10°C ~ 60°C                                                                          |
| Częstotliwość/protokół<br>komunikacji radiowej | Protokół komunikacji bezprzewodowej 2,4GHz / Bluetooth 4.0 i<br>Dynastream ANT+ Sport |

### UWAGA:

Dokładność może być zmniejszona przez słaby styk czujnika, zakłócenia elektryczne, magnetyczne i odległość od nadajnika.

### Inteligentny czujnik tętna (Opcjonalny)

| Element                | Opis                                                                   |  |
|------------------------|------------------------------------------------------------------------|--|
| Gabaryty               | 63 x 34,3 x 15 mm                                                      |  |
| Waga                   | 14,5 g (czujnik) / 31,5 g (smycz)                                      |  |
| Wodoodporność          | Przypadkowa ekspozycja na wodę na głębokości do 1 metra w czasie do 30 |  |
|                        | minut                                                                  |  |
| Zakres transmisji      | 3 m                                                                    |  |
| Żywotność baterii      | Do 2 lat                                                               |  |
| Temperatura działania  | 0°C ~ 50°C                                                             |  |
| Częstotliwość/protokół | Protokół komunikacji bezprzewodowej 2,4GHz / Bluetooth 4.0 i           |  |
| komunikacji radiowej   | Dynastream ANT+ Sport                                                  |  |

# Informacje o baterii

## Inteligentny czujnik prędkości i inteligentny czujnik kadencji

Obydwa czujniki wykorzystują wymienianą przez użytkownika baterię CR2032. Przed użyciem czujników:

- 1. Zlokalizuj okrągłą pokrywę baterii z tyłu czujników.
- 2. Naciśnij palcem i obróć pokrywę w lewo, aby wskaźnik na pokrywie był skierowany w stronę ikony odblokowania (
- 3. Zdejmij pokrywę i zabezpieczenie baterii.

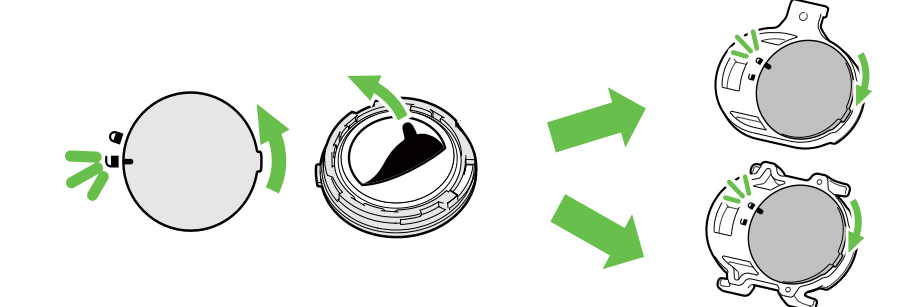

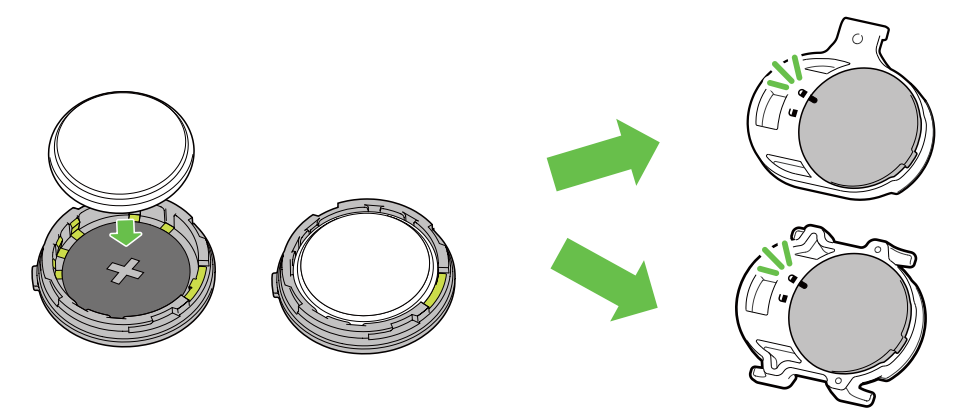

W celu wymiany baterii:

- 1. Zlokalizuj okrągłą pokrywę baterii z tyłu czujników.
- 2. Naciśnij palcem i obróć pokrywę w lewo, aby wskaźnik na pokrywie był skierowany w stronę ikony odblokowania (
- 3. Wyjmij baterię i włóż nową baterię, biegunem plus w stronę komory baterii.
- 4. Naciśnij palcem i obróć pokrywę w prawo, aby wskaźnik na pokrywie był skierowany w stronę ikony blokady ( ∩).

#### **UWAGA:**

- Podczas instalacji nowej baterii, jeśli bateria nie zostanie umieszczona najpierw złączem plus, złącze plus może zostać zdeformowane i uszkodzone.
- · Należy uważać, aby nie uszkodzić lub nie poluzować oryginalnej uszczelki O-ring na pokrywie.
- Należy się skontaktować z lokalnym wydziałem gospodarki komunalnej w celu uzyskania informacji o prawidłowym usuwaniu zużytych baterii.

## Inteligentny czujnik tętna

Czujnik tętna zawiera wymienianą przez użytkownika baterię CR2032. W celu wymiany baterii:

- 1. Zlokalizuj okrągłą pokrywę baterii z tyłu czujnika tętna.
- 2. Użyj monetę do obrócenia pokrywy w lewo.
- 3. Odłącz pokrywę wyjmij baterię.
- 4. Włóż nową baterię, złączem plus skierowanym do góry i lekko ją naciśnij.
- 5. Użyj monetę do obrócenia pokrywy w prawo.

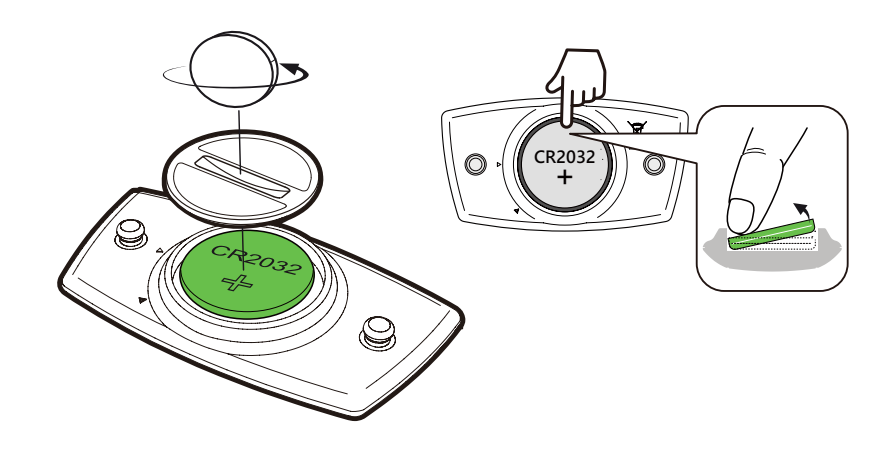

#### **UWAGA:**

- Należy uważać, aby nie uszkodzić lub nie poluzować oryginalnej uszczelki O-ring.
- Należy się skontaktować z lokalnym wydziałem gospodarki komunalnej w celu uzyskania informacji o prawidłowym usuwaniu zużytych baterii.

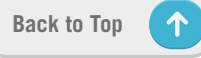

## Instalacja Ridera S500

## Użycie wspornika sportowego do montażu Rider na rowerze

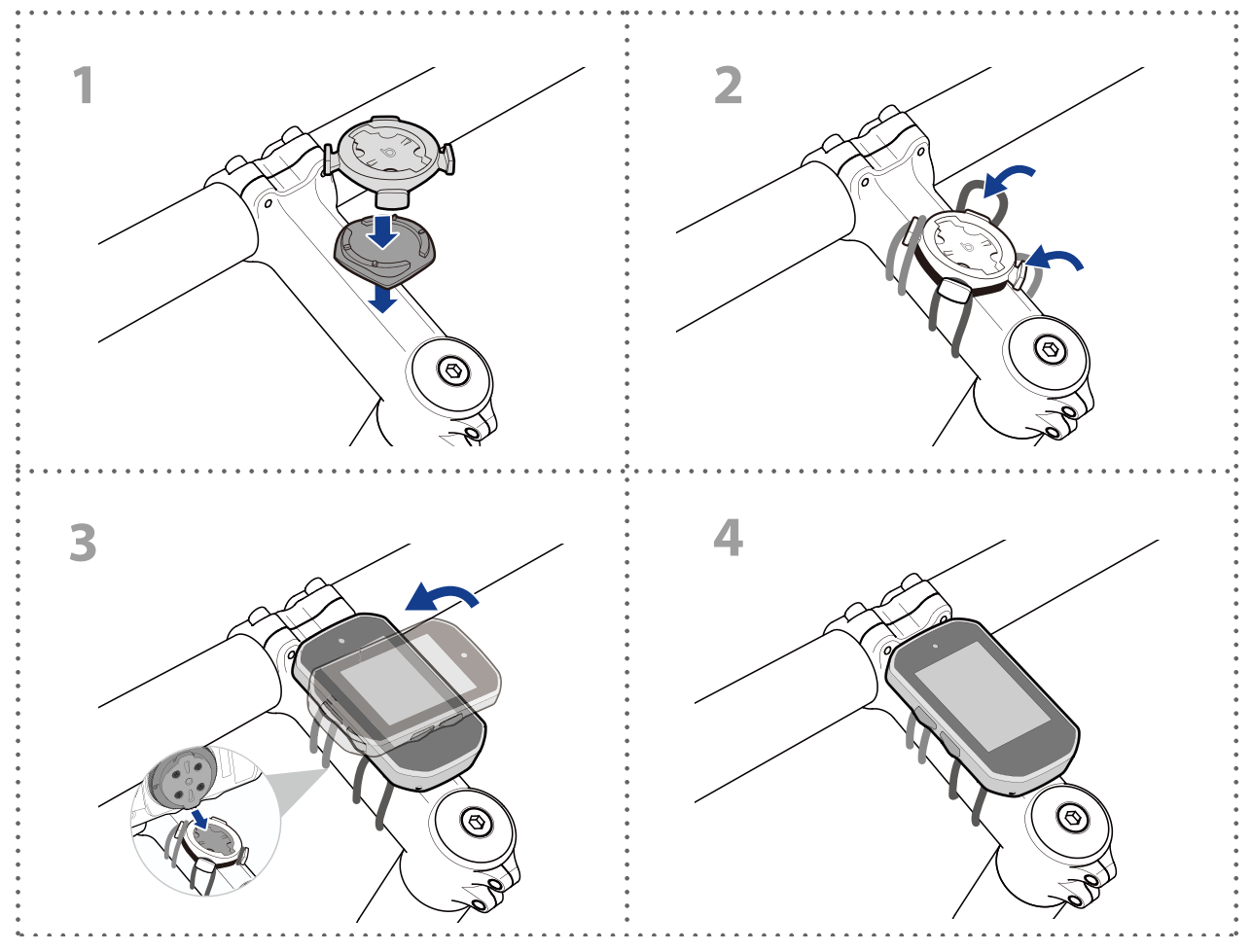

## Użycie wspornika F-Mount do montażu Rider (Opcjonalny)

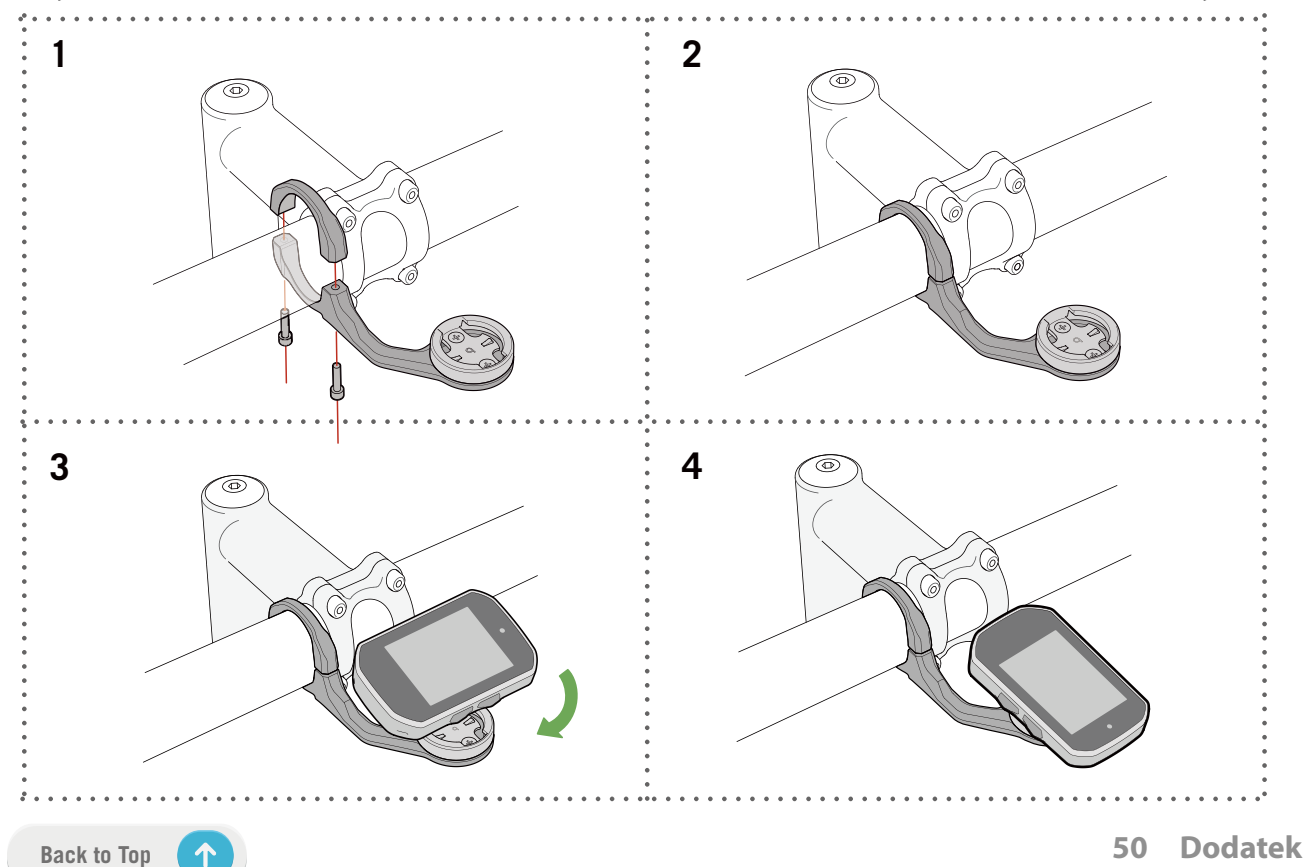

# Instalacja czujnika prędkości/kadencji (Opcjonalny)

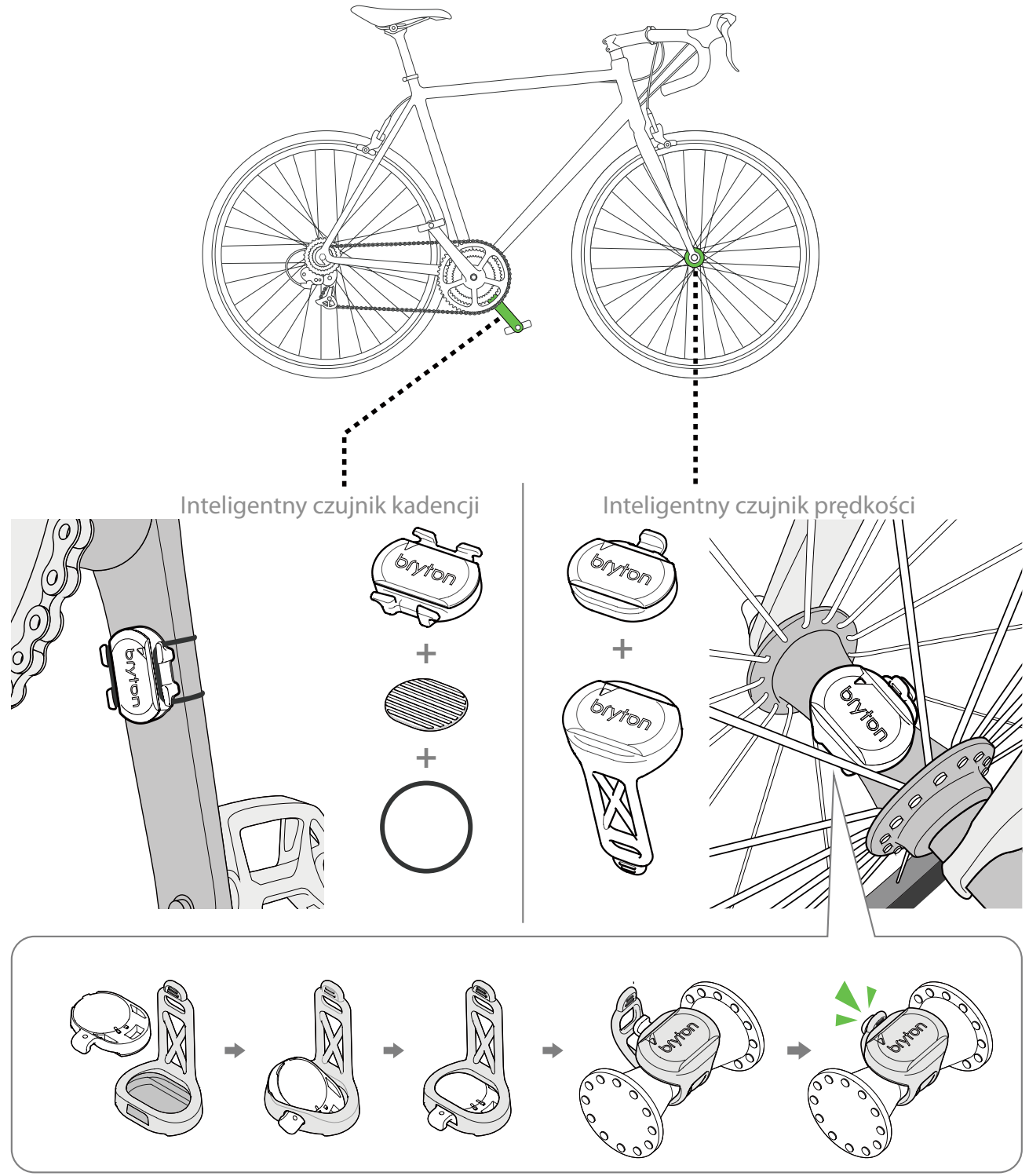

#### **UWAGA:**

 Po wybudzeniu czujników, dwukrotnie zamiga dioda LED. Dioda LED będzie migać nadal, jeśli wykonane zostanie pedałowanie w celu parowania. Po około 15 mignięciach, miganie zostanie zatrzymane. Jeśli nie będzie używany przez 10 minut, czujnik przejdzie do trybu uśpienia w celu oszczędzania energii. Parowanie należy wykonać w czasie po wybudzeniu czujnika.

# Instalacja pasa pomiaru tętna (Opcjonalny)

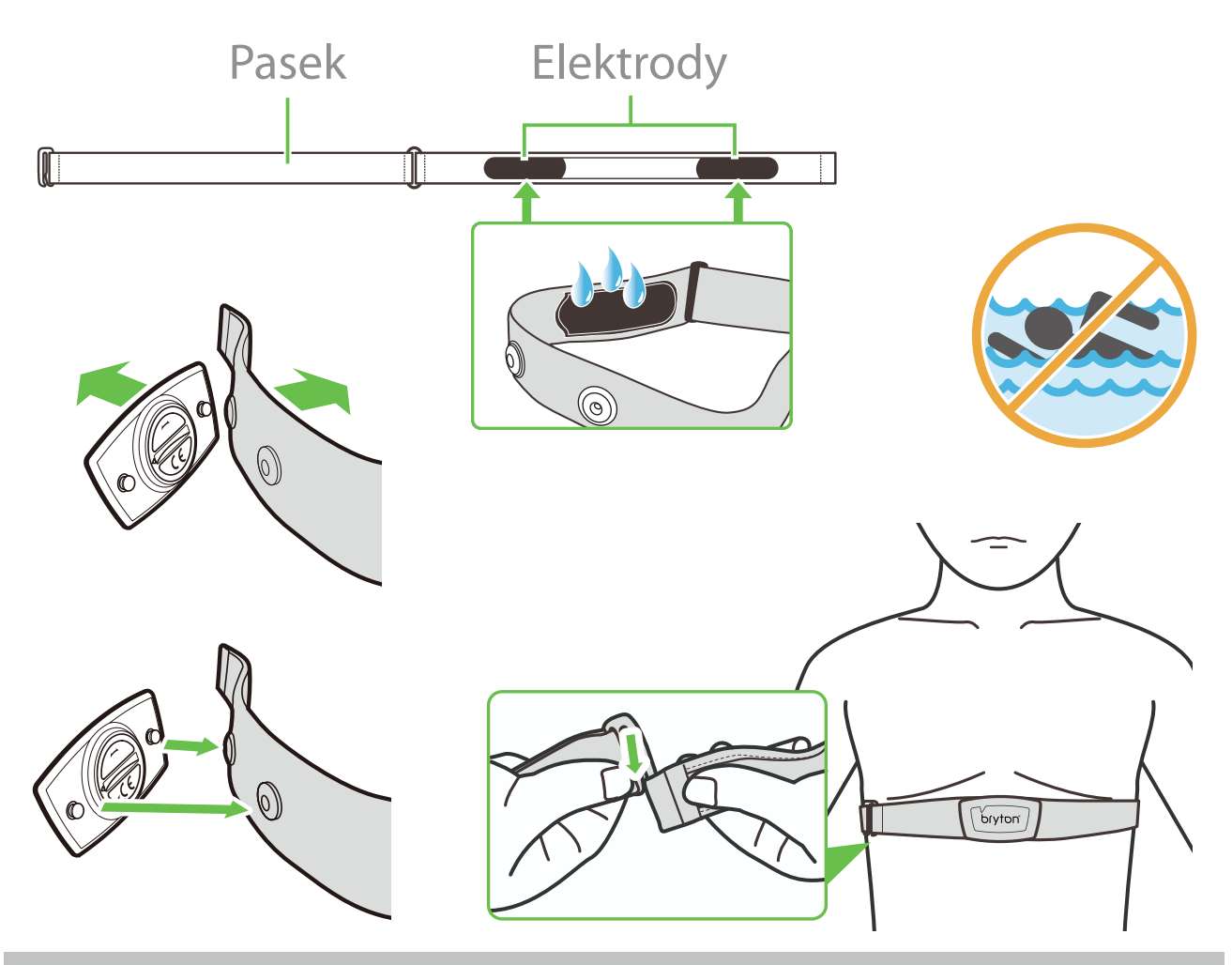

#### **UWAGA:**

- Przy niskich temperaturach należy założyć odpowiednie ubranie, aby zapewnić pasowi do pomiaru tętna ciepło
- Pas należy zakładać bezpośrednio na ciało.
- Należy dostosować pozycję czujnika tak, aby znajdował się on w środkowej części ciała (należy go nosić nieco poniżej klatki piersiowej). Widoczne na czujniku logo firmy Bryton powinno być skierowane do góry. Elastyczny pas należy mocno naciągnąć, aby podczas ćwiczeń nie poluzował się.
- Jeśli czujnik nie może zostać wykryty lub jego odczyt jest nieprawidłowy, należy wykonać około 5 minutową rozgrzewkę.
- · Jeśli pas do pomiaru tętna nie będzie przez dłuższy czas używany, należy odpiąć od niego czujnik.

**UWAGA:** Nieprawidłowa wymiana baterii może spowodować eksplozję. Podczas wymiany baterii na nową można zastosować wyłącznie oryginalną baterię lub baterię podobnego typu, określoną przez producenta. Zużyte baterie należy usuwać zgodnie z przepisami władz lokalnych.

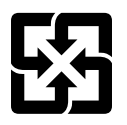

W celu lepszej ochrony środowiska zużyte baterie należy zbierać oddzielnie w celu recyklingu lub specjalnej utylizacji.

# Rozmiar i obwód koła

Rozmiar koła jest oznaczony na bokach opon.

| Rozmiar koła             | L (mm) |
|--------------------------|--------|
| 12x1,75                  | 935    |
| 12x1,95                  | 940    |
| 14x1,50                  | 1020   |
| 14x1,75                  | 1055   |
| 16x1,50                  | 1185   |
| 16x1,75                  | 1195   |
| 16x2,00                  | 1245   |
| 16 x 1-1/8               | 1290   |
| 16 x 1-3/8               | 1300   |
| 17x1-1/4                 | 1340   |
| 18x1,50                  | 1340   |
| 18x1,75                  | 1350   |
| 20x1,25                  | 1450   |
| 20x1,35                  | 1460   |
| 20x1,50                  | 1490   |
| 20x1,75                  | 1515   |
| 20x1,95                  | 1565   |
| 20x1-1/8                 | 1545   |
| 20x1-3/8                 | 1615   |
| 22x1-3/8                 | 1770   |
| 22x1-1/2                 | 1785   |
| 24x1,75                  | 1890   |
| 24x2,00                  | 1925   |
| 24x2,125                 | 1965   |
| 24 x 1 (520)             | 1753   |
| Cylindryczne 24 x<br>3/4 | 1785   |
| 24x1-1/8                 | 1795   |
| 24x1-1/4                 | 1905   |
| 26 x 1 (559)             | 1913   |
| 26x1,25                  | 1950   |
| 26x1,40                  | 2005   |
| 26x1,50                  | 2010   |
| 26x1,75                  | 2023   |
| 26x1,95                  | 2050   |
| 26x2,10                  | 2068   |
| 26x2,125                 | 2070   |
| 26x2,35                  | 2083   |

| Rozmiar koła                 | L (mm) |
|------------------------------|--------|
| 26x3,00                      | 2170   |
| 26x1-1/8                     | 1970   |
| 26x1-3/8                     | 2068   |
| 26x1-1/2                     | 2100   |
| Cylindryczne 650C 26<br>x7/8 | 1920   |
| 650x20C                      | 1938   |
| 650x23C                      | 1944   |
| 650 x 25C 26 x1 (571)        | 1952   |
| 650x38A                      | 2125   |
| 650x38B                      | 2105   |
| 27 x 1 (630)                 | 2145   |
| 27x1-1/8                     | 2155   |
| 27x1-1/4                     | 2161   |
| 27x1-3/8                     | 2169   |
| 27,5x1,50                    | 2079   |
| 27,5x2,1                     | 2148   |
| 27,5x2,25                    | 2182   |
| 700xl8C                      | 2070   |
| 700xl9C                      | 2080   |
| 700x20C                      | 2086   |
| 700x23C                      | 2096   |
| 700x25C                      | 2105   |
| 700x28C                      | 2136   |
| 700x30C                      | 2146   |
| 700x32C                      | 2155   |
| 700C cylindryczne            | 2130   |
| 700x35C                      | 2168   |
| 700x38C                      | 2180   |
| 700x40C                      | 2200   |
| 700x42C                      | 2224   |
| 700x44C                      | 2235   |
| 700x45C                      | 2242   |
| 700x47C                      | 2268   |
| 29x2,1                       | 2288   |
| 29x2,2                       | 2298   |
| 29x2,3                       | 2326   |
|                              |        |

# Pola danych

| Kategoria | Pola danych                   | Opis pól danych                                                                                                    |  |
|-----------|-------------------------------|----------------------------------------------------------------------------------------------------|--|
| Wysokość  | Wysokość                      | Wysokość bieżącej lokalizacji nad poziomem lub poniżej<br>poziomu morza.                                                                                                    |  |
|           | Maks. wys.                    | Największa wysokość bieżącej lokalizacji nad poziomem<br>morza , która osiagnał rowerzysta dla bieżacej aktywności.                                                                                                    |  |
|           | Wz. Wysokość                  | Łączny dystans podjazdów podczas bieżącej aktywności.                                                                                                    |  |
|           | Sp. Wysokość                  | Łączny dystans zjazdów podczas bieżącej aktywności.                                                                                                    |  |
|           | Nachylenie                    | Obliczenie wysokości w ciągu dystansu.                                                                                                    |  |
|           | Podjazd                       | Łączny przebyty dystans podczas podjazdów.                                                                                                    |  |
|           | Zjazd                         | Łączny przebyty dystans podczas zjazdów.                                                                                                    |  |
|           | Wz. Wysokość<br>(okrążenie)   | Łączny wzrost wysokości podczas bieżącego okrążenia.                                                                                                    |  |
|           | Sp. Wysokość<br>(okrążenie)   | Łączny spadek wysokości podczas bieżącego okrążenia.                                                                                                    |  |
|           | Śr. nachylenie<br>(okrążenie) | Średnie nachylenie dla bieżącego okrążenia.                                                                                                    |  |
|           | VAM                           | Średni przyrost prędkości                                                                                                    |  |
|           | Odległość                     | Przejechany dystans dla bieżącej aktywności.                                                                                                    |  |
|           | ODO                           | Zakumulowany łączny dystans, aż do wyzerowania.                                                                                                    |  |
|           | Dyst. okr.                    | Przejechany dystans dla bieżącego okrążenia.                                                                                                    |  |
| Odległość | Dyst. ost. okr.               | Przejechany dystans dla ostatniego, zakończonego okrążenia.                                                                                                    |  |
|           | Podróż 1/<br>Podróż 2         | Skumulowany zapis kilometrażu przed jego wyzerowaniem.<br>Dostępne są 2 oddzielne pomiary podróży. Do zapisu można<br>dowolnie użyć Podróż 1 lub Podróż 2, na przykład, tygodniowy<br>łączny dystans i użyć do zapisu inny, na przykład, miesięczny<br>łączny dystans. |  |
|           | Prędkość                      | Bieżąca prędkość zmiany dystansu.                                                                                                    |  |
|           | Śr. pręd.                     | Średnia prędkość dla bieżącej aktywności.                                                                                                    |  |
| Dradkaćć  | Maks. pręd.                   | Maksymalna prędkość dla bieżącej aktywności.                                                                                                    |  |
| Prędkosc  | Śr. pręd. okr.                | Średnia prędkość dla bieżącego okrążenia.                                                                                                    |  |
|           | Maks.pręd.ok.                 | Maksymalna prędkość dla bieżącego okrążenia.                                                                                                    |  |
|           | Śr.pręd.ost.ok.               | Średnia prędkość dla ostatniego, zakończonego okrążenia.                                                                                                    |  |
| Kadencja  | Kadencja                      | Bieżącą szybkość pedałowania przez rowerzystę.                                                                                                    |  |
|           | Śr. kad                       | Zakumulowana moc wyjściowa w kJ dla bieżącej aktywności.                                                                                                    |  |
|           | Maks. kad                     | Maksymalna kadencja dla bieżącej aktywności.                                                                                                    |  |
|           | LapAvgCad                     | Średnia kadencja dla bieżącego okrążenia.                                                                                                    |  |
|           | LLAvCAD                       | Średnia kadencja dla ostatniego, zakończonego okrążenia.                                                                                                    |  |

| Kategoria | Pola danych         | Opis pól danych                                                                                                    |
|-----------|---------------------|----------------------------------------------------------------------------------------------------|
| Energia   | Kalorie             | Łączna liczba spalonych kalorii.                                                                                                    |
|           | kJ                  | Zakumulowana moc wyjściowa w kJ dla bieżącej aktywności.                                                                                                    |
|           | Czas                | Bieżący czas GPS.                                                                                                    |
|           | Czas jazdy          | Czas spędzony na jeździe dla bieżącej aktywności.                                                                                                    |
|           | Czas podróży        | Łączny czas spędzony dla bieżącej aktywności.                                                                                                    |
| Case      | Wschód słońca       | Czas wschodu słońca w oparciu o lokalizację GPS                                                                                                    |
| Czas      | Zachód słońca       | Czas zachodu słońca w oparciu o lokalizację GPS                                                                                                    |
|           | Czas okr.           | Czas stopera dla bieżącego okrążenia.                                                                                                    |
|           | Czas ost. okr.      | Czas stopera dla ostatniego, zakończonego okrążenia.                                                                                                    |
|           | Liczba okrążeń      | Liczba zakończonych okrążeń dla bieżącej aktywności.                                                                                                    |
|           | Tętno               | Liczba uderzeń serca na minutę. Wymaga to połączenia<br>parowania z urządzeniem, zgodnego czujnika HR.                                                                                                    |
|           | Śr. tętno           | Średnie tętno dla bieżącej aktywności.                                                                                                    |
|           | Maksymalne<br>tętno | Maksymalne tętno dla bieżącej aktywności.                                                                                                    |
| Tetno     | MHR %               | Bieżące tętno jest dzielone przez tętno maksymalne.<br>MHR oznacza maksymalną liczbę uderzeń serca podczas 1<br>minutowego wysiłku. (MHR różni się od Maks. tętna. MHR<br>pależy ustawić w Profilu użytkownika)                                            |
|           | LTHR%               | Bieżące tętno jest dzielone przez tętno przy progu<br>mleczanowym. LTHR oznacza średnie tętno podczas<br>intensywnego ćwiczenia, przy którym zaczyna wykładniczo<br>wzrastać koncentracja mleczanu we krwi. (LTHR należy ustawić<br>w Profilu użytkownika) |
| -         | Strefa HR           | Bieżący zakres swojego tętna (Strefa 1 do Strefa 7).                                                                                                    |
|           | Strefa MHR          | Bieżący procentowy zakres swojego maksymalnego tętna<br>(Strefa 1 do Strefa 75).                                                                                                    |
|           | LTHR Zone           | Bieżący zakres swojego procentowego tętna przy progu<br>mleczanowym (Strefa 1 do Strefa 7).                                                                                                    |
|           | Śr. tęt. okr.       | Średnie tętno dla bieżącego okrążenia.                                                                                                    |
|           | Śr.tęt.ost.ok.      | Średnie tętno dla ostatniego, zakończonego okrążenia.                                                                                                    |
|           | MHR% okrążenia      | Średnia wartość MHR% dla bieżącego okrążenia.                                                                                                    |
|           | LTHR% okrążenia     | Średnia wartość LTHR% dla bieżącego okrążenia.                                                                                                    |
|           | Czas w strefie      | Czas osiągnięcia wartości różnych stref.                                                                                                    |

| Kategoria        | Pola danych                        | Opis pól danych                                                                                                    |
|------------------|------------------------------------|----------------------------------------------------------------------------------------------------|
|                  | Moc teraz                          | Bieżąca moc w Watach.                                                                                                    |
|                  | Śr. Moc                            | Średnia moc dla bieżącej aktywności.                                                                                                    |
|                  | Maks. moc                          | Maksymalna moc dla bieżącej aktywności.                                                                                                    |
|                  | LapAvgPw                           | Średnia moc dla bieżącego okrążenia.                                                                                                    |
|                  | LapMaxPw                           | Maksymalna moc dla bieżącego okrążenia.                                                                                                    |
|                  | Moc z 3s                           | 3 sekundowa, średnia moc                                                                                                    |
|                  | Moc z 10s                          | 10 sekundowa, średnia moc                                                                                                    |
|                  | Moc z 30s                          | 30 sekundowa, średnia moc                                                                                                    |
|                  | NP<br>(Znormalizowana<br>moc )     | Szacunkowa moc , która mogła zostać osiągnięta z tym<br>samym "kosztem" fizjologicznym, jeśli moc użytkownika była<br>perfekcyjnie stała, tak jak na ergometrze, zamiast zmiennej<br>mocy wyjściowej.        |
|                  | w/kg                               | Stosunek mocy do wagi                                                                                                    |
|                  | Rezultat treningu<br>(TSS)         | Rezultat treningu jest obliczany poprzez wzięcie pod uwagę<br>intensywności, takich jak IF i czasu trwania jazdy. Sposób<br>pomiaru obciążenia ciała spowodowanego jazdą.                                    |
| Мос              | IF (Współczynnik<br>intensywności) | Współczynnik intensywności to stosunek znormalizowanej<br>mocy (NP) do Progu mocy funkcjonalnej (FTP). Wskazanie,<br>jak ciężka lub trudna była jazda w odniesieniu do całkowitej<br>sprawności użytkownika. |
|                  | SP<br>(Moc właściwa)               | Stosunek mocy do wagi                                                                                                    |
|                  | Strefa FTP                         | Bieżący zakres swojego procentowego progu mocy<br>funkcionalnej (Strefa 1 do Strefa 7)                                                                                                    |
|                  | Strefa MAP                         | Bieżący procentowy zakres swojego maksymalnej mocy<br>aerobowej (Strefa 1 do Strefa 7).                                                                                                    |
|                  | MAP%                               | Bieżąca moc podzielona przez swoją maksymalną moc<br>aerobową.                                                                                                    |
|                  | FTP%                               | Bieżąca moc podzielona przez swój próg mocy funkcjonalnej.                                                                                                    |
| _<br>_<br>_<br>F | Okr. NP.                           | Znormalizowana moc bieżącego okrążenia                                                                                                    |
|                  | LLapAvgPw                          | Średnia moc wyjściowa dla ostatniego, zakończonego<br>okrążenia.                                                                                                    |
|                  | LLapMaxPw                          | Maksymalna moc dla ostatniego, zakończonego okrążenia.                                                                                                    |
|                  | Left Power<br>(Moc lewej)          | Wartość pomiaru mocy lewej strony                                                                                                    |
|                  | Right Power (Moc<br>prawej)        | Wartość pomiaru mocy prawej strony                                                                                                    |
| Kierunek         | Kierunek                           | Funkcja Kierunek informuje użytkownika o każdej bieżącej<br>zmianie kierunku.                                                                                                    |
| Temperatura      | Temperatura                        | Bieżąca temperatura.                                                                                                    |
|                  |                                    |                                                                                                    |
|                  |                                    |                                                                                                    |

| Kategoria              | Pola danych                | h Opis pól danych                                                                                                    |  |
|------------------------|----------------------------|----------------------------------------------------------------------------------------------------|--|
| Analiza<br>pedałowania | CurPB-LR                   | Bieżące zrównoważenie mocy strony lewej/prawej.                                                                                            |  |
|                        | AvgPB-LR                   | Średnie zrównoważenie mocy strony lewej/prawej dla<br>bieżącej aktywności.                                                                 |  |
|                        | CurTE-LR                   | Bieżąca procentowa efektywność pedałowania lewej/prawej<br>strony rowerzysty.                                                              |  |
|                        | MaxTE-LR                   | Maksymalna procentowa efektywność pedałowania lewej/<br>prawej strony rowerzysty.                                                          |  |
|                        | AvgTE-LR                   | Średnia procentowa efektywność pedałowania lewej/prawej<br>strony rowerzysty.                                                              |  |
|                        | CurPS-LR                   | Bieżący procentowy wskaźnik równości przykładania siły do<br>pedałów lewej/prawej strony rowerzysty, przy każdym<br>naciśnieciu pedału.    |  |
|                        | MaxPS-LR                   | Maksymalny procentowy wskaźnik równości przykładania<br>siły do pedałów lewej/prawej strony rowerzysty, przy każdym<br>naciśnieciu pedału. |  |
|                        | AvgPS-LR                   | Średni procentowy wskaźnik równości przykładania siły do<br>pedałów lewej/prawej strony rowerzysty, przy każdym<br>naciśnięciu pedału.     |  |
| Trening                | Docelowa moc               | Użytkownik może ustawić docelową moc dla swojego planu<br>treningu.                                                                        |  |
|                        | Docelowa<br>kadencja       | Użytkownik może ustawić docelową kadencję dla swojego<br>planu treningu.                                                                   |  |
|                        | Docelowe tętno             | Użytkownik może ustawić docelową strefę tętna dla swojego<br>planu treningu.                                                               |  |
|                        | Czas do<br>następnej sesji | Pozostała odległość bieżącego treningu.                                                                                                    |  |
|                        | Pozostały czas<br>treningu | Pozostały czas trwania bieżącego treningu.                                                                                                 |  |
|                        | Liczba<br>interwałów       | Liczba interwałów treningu.                                                                                                    |  |
| Trasa                  | Odległość do POI           | Odległość do następnego punktu zainteresowania.                                                                                            |  |
|                        | Odl. do szczytu            | Odległość do następnego szczytu.                                                                                                    |  |
|                        | Zakręt                     | Informuje rowerzystę o każdym zakręcie.                                                                                                    |  |
|                        | Do celu                    | Pozostały dystans do miejsca docelowego.                                                                                                   |  |

| Kategoria                                             | Pola danych                     | Opis pól danych                                                                               |  |
|-------------------------------------------------------|---------------------------------|-----------------------------------------------------------------------------------------------|--|
|                                                       | SPD Ring                        | Bieżąca prędkość wyświetlana w dynamicznym, kolorowym                                         |  |
|                                                       | SPD Bar                         | trybie graficznym.                                                                            |  |
|                                                       | CAD Ring                        | Bieżąca kadencja wyświetlana w dynamicznym, kolorowym<br>trybie graficznym.                   |  |
|                                                       | CAD Bar                         |                                                                                               |  |
|                                                       | HR Ring                         | Bieżące tętno wyświetlane w dynamicznym, kolorowym trybie                                     |  |
| Wykres                                                | HR Bar                          | graficznym.                                                                                   |  |
| ,                                                     | PW Ring                         | Bieżąca moc wyświetlana w dynamicznym, kolorowym trybie                                       |  |
|                                                       | PW Bar                          | graficznym.                                                                                   |  |
|                                                       | 3s PW Ring                      | 3 sekundowa średnia moc wyświetlana w dynamicznym, kolorowym trybie graficznym.               |  |
|                                                       | 10s PW Ring                     | 10 sekundowa średnia moc wyświetlana w dynamicznym, kolorowym trybie graficznym.              |  |
|                                                       | 30s PW Ring                     | 30 sekundowa średnia moć wyświetlana w dynamicznym, kolorowym trybie graficznym.              |  |
|                                                       | Bateria e-bike                  | Status baterii podłączonego roweru e-bike.                                                    |  |
|                                                       | Zasięg podróży                  | Możliwy dystans, który rowerzysta może przejechać rowerem<br>e-bike.                          |  |
|                                                       | Tryb                            | Różne tryby dostarczone przez e-bike z przypisanymi                                           |  |
| E biles                                               | wspomagania                     | poziomami wspomagania.                                                                        |  |
| E-DIKe                                                | Poziom                          | Poziom elektronicznego wspomagania, zapewniany przez w                                        |  |
|                                                       | wspomagania<br>Tylna przerzutka | danym tryble mocy.<br>Pozycja tylnej przerzutki roweru e-bike, wyświetlana na<br>grafice.     |  |
|                                                       | Tryb i poziom                   | Bieżący tryb wspomagania roweru e-bike i poziom                                               |  |
|                                                       | wspomagania                     | wspomagania elektronicznego.                                                                  |  |
| Elektroniczne<br>Przełączanie<br>przełożeń<br>Systemy | ESS/Di2<br>Poziom baterii       | Pozostałe naładowanie baterii systemu ESS/Di2.                                                |  |
|                                                       | Prz.przód                       | Pozycja przełożenia przedniej przerzutki, wyświetlana na<br>grafice.                          |  |
|                                                       | Przerzutka tył                  | Pozycja przełożenia tylnej przerzutki, wyświetlana na grafice.                                |  |
|                                                       | Przełożenie                     | Wskaźnik bieżącego przełożenia zębatki przekładni przedniej<br>do przełożenia zębatki tylnej. |  |
|                                                       | Zębatki                         | Pozycja zębatki przedniej i tylnej roweru, wyświetlana w<br>formie liczb.                     |  |
|                                                       | Przełożenie                     | Bieżąca kombinacja przełożenia przekładni przedniej i tylnej.                                 |  |

**UWAGA:** Wyłącznie obsługiwane systemy dla e-bike z obsługą wymienionych danych.

# Podstawowa pielęgnacja Ridera S500

Właściwa pielęgnacja urządzenia zmniejszy niebezpieczeństwo uszkodzenia urządzenia.

- Nie należy upuszczać urządzenia lub narażać go na silne wstrząsy.
- · Nie należy narażać urządzenia na ekstremalne temperatury i nadmierną wilgoć.
- Powierzchnię ekranu można łatwo zarysować. Należy używać standardowych, nieprzylepnych zabezpieczeń ekranu, chroniących ekran przed mniejszymi zarysowaniami.
- Do czyszczenia urządzenia należy używać rozcieńczonego, neutralnego detergentu, naniesionego na szmatkę.
- Nie należy próbować rozbierać, naprawiać lub wykonywać jakichkolwiek modyfikacji urządzenia. Wszelkie próby spowodują unieważnienie gwarancji.

# CE

RF Exposure Information (MPE)

This device meets the EU requirements and the International Commission on Non-Ionizing Radiation Protection (ICNIRP) on the limitation of exposure of the general public to electromagnetic fields by way of health protection. To comply with the RF exposure requirements, this equipment must be operated in a minimum of 20 cm separation distance to the user.

Hereby, Bryton Inc. declares that the radio equipment type Bryton product is in compliance with Directive 2014/53/EU. The full text of the EU declaration of conformity is available at the following internet address:

http://www.brytonsport.com/download/Docs/CeDocs\_RiderS500.pdf

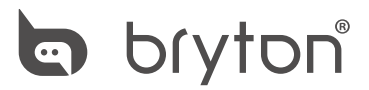

Designed by Bryton Inc. Copyright @021 Bryton Inc. Wszelkie prawa zastrzeżone. 7F, No.75, Zhouzi St., Neihu Dist., Taipei City 114, Taiwan (R.O.C.)

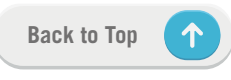